NIC TSC

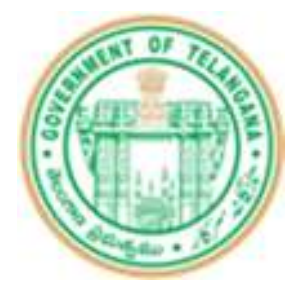

# DEEPAM

FOR

# **Consumer Affairs, Food & Civil Supplies**

USER MANUAL

(Version 3.0)

# NATIONAL INFORMATICS CENTRE MINISTRY OF ELECTRONICS AND INFORMATION TECHNOLOGY TELANGANA STATE UNIT

HYDERABAD

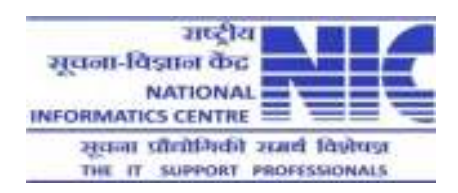

Document No: NIC-TSC-CCS-Deepam-UM-003

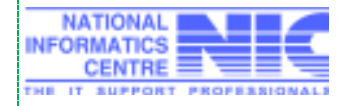

**Release Date: 01/07/2017** 

Page 1 of 41

NIC TSC

## Amendment Log

| Version<br>Number | Date       | Change<br>Number | Brief<br>Description    | Sections Changed                                                                                                    |
|-------------------|------------|------------------|-------------------------|----------------------------------------------------------------------------------------------------|
| 1.0a              | 26/05/2017 | C1               | -                       | -                                                                                                    |
| 1.0               | 09/06/2017 | C2               | 1 <sup>st</sup> Release | <ol> <li>Deepam Search</li> <li>View Beneficiary details while Collector<br/>Approval</li> <li>Capturing Reason for Deletion of<br/>beneficiary</li> <li>Addition of Address, Mobile no, Landline<br/>no entry of Gas Agency</li> <li>Agency wise Allotment</li> </ol>                                                                                                    |
| 2.0               | 22/06/2017 | C3               | 2 <sup>nd</sup> Release | <ol> <li>Edit Gas Agency, Caste by Tahsildar/<br/>ACSO</li> <li>Digital Signing of identified beneficiaries<br/>details by DCSO before Collector's approval</li> <li>Link on ePDS Homepage to download &amp;<br/>install the required software for Digital Signing</li> <li>validations in Gas Agency wise Allotment<br/>screen</li> <li>new validations added while collector's<br/>approval</li> <li>Removed selection of District &amp; not<br/>displaying no. of family members in Deepam<br/>Search screen</li> <li>User Id's creation for all District Collectors<br/>&amp; Gas Agencies</li> <li>Changes in CSS</li> <li>Changes in Collector Approval Screen</li> </ol> |
| 3.0               | 01/07/2017 | C4               | 3 <sup>rd</sup> Release | <ol> <li>Grounding gas Connections by Gas<br/>Agencies</li> <li>Problem Reporting Section added</li> <li>Detailed Status Report</li> </ol>                                                                                                    |

No Part of this document shall be reproduced without prior permission of Director General, National Informatics Centre

© 2017, NATIONAL INFORMATICS CENTRE MINISTRY OF ELECTRONICS AND INFORMATION TECHNOLOGY TELANGANA STATE UNIT, HYDERABAD

Prepared by: N. Kavitha, System Analyst Reviewed by: G.Shivaji, Technical Director Approved by: A. Rama Mohan Rao DDG & SIO NIC TS

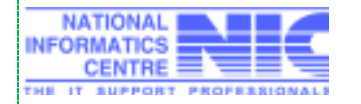

Release Date: 01/07/2017

Page 2 of 41

## FORWORD.....

E-Governance is the process of transformation of the relationship of government with its constituents the citizens, the businesses and between its own organs, through the use of tools of Information and Communication Technology (ICT). The Information and Communication Technologies (ICT) are being increasingly used by the governments to deliver its services at the locations convenient to the citizens. Information and Communication Technologies (ICTs) are seen by many as a cost-effective and convenient means to promote openness and transparency, efficiency and to reduce corruption.

National Informatics Centre (NIC) is the premier science & technology organization of India's Union Government in informatics services, information and communication technology (ICT) applications. The NIC is a part of the Indian Ministry of Electronics and Information Technology. It has played a pivotal role in steering e-governance applications in the governmental departments at national, state and district levels, enabling the improvement and a wider transparency of government services. Almost all Indian government websites are developed and managed by NIC. NIC provides efficient, costeffective IT solutions to federal, state, and local government agencies nationwide.

**DEEPAM** project which is being implemented in various District Collectorates in Telangana State is one of the important e-governance projects which NIC has undertaken. This user manual on DEEPAM has been prepared to assist the users to use the software effectively and efficiently in order to provide best possible service to the public at large.

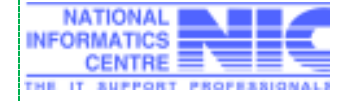

## Notations used in this Manual

| Sample    | Description                                      |
|-----------|--------------------------------------------------|
| MPDO      | Mandal Parishad Development Officer              |
| DCSO      | District Civil Supply Officer                    |
| DC        | District Collector                               |
| ACD       | Assistant Commissioner                           |
| CRO       | Chief Rationing Officer                          |
| MRO       | Mandal Revenue Officer                           |
| ACSO      | Assistant Civil Supply Officer                   |
| LPG       | Liquefied Petroleum Gas                          |
| DCIT      | Deputy Commissioner Information Technology       |
| ePDS      | Electronic Public Distribution System            |
| NIC       | National Informatics Centre                      |
| QMS       | Quality Management System                        |
| OS        | Operating System                                 |
| ORDBMS    | Object Relational Data Base Management<br>System |
| SQL       | Structured Query Language                        |
| IT        | Information Technology                           |
| DCPP      | Deputy Commissioner Petroleum Products           |
| FP Shops  | Fair Price Shops                                 |
| RC Number | Ration Card Number                               |
| SC        | Scheduled Caste                                  |
| ST        | Scheduled Tribe                                  |
| HOF       | Head Of Family                                   |

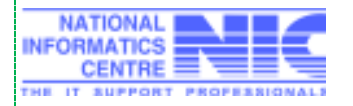

| Sr. No |          | Description                                                            | Page No |
|--------|----------|------------------------------------------------------------------------|---------|
| 1.0    | Introdu  | ction                                                                  | 6       |
|        | 1.1      | Audience                                                               | 6       |
|        | 1.2      | Purpose                                                                | 6       |
|        | 1.3      | Document Organization                                                  | 6       |
|        | 1.4      | References                                                             | 7       |
|        | 1.5      | Problem Reporting                                                      | 7       |
| 2.0    | Produc   | t Features                                                             | 7       |
|        | 2.1      | Specific Requirements of Proposed System                               | 7       |
|        | 2.2      | Main Features                                                          | 8       |
|        | 2.3      | Security                                                               | 8       |
|        | 2.4      | Citizen interface                                                      | 8       |
| 3.0    | Installa | tion Instructions                                                      | 8       |
|        | 3.1      | Software Requirements                                                  | 8       |
| 4.0    | Genera   | I / Common Operating Instructions                                      | 8-9     |
| 5.0    | Specifi  | c Operating Instructions                                               | 9       |
|        | 5.1      | Login                                                                  | 9-10    |
|        | 5.2      | Home Page                                                              | 10      |
|        | 5.3      | Deepam                                                                 | 10      |
|        | 5.3.1    | District wise Allotment Entry/Update                                   | 10-12   |
|        | 5.3.2    | Mandal wise Allotment Entry/Update                                     | 12-14   |
|        | 5.3.3    | Agency wise Allotment Entry/Update                                     | 14-15   |
|        | 5.3.4    | New District-New Mandal Mapping for Existing Gas Agencies              | 15      |
|        | 5.3.5    | Add/Edit New Gas Agency details                                        | 15-17   |
|        | 5.3.6    | Identifying beneficiaries from List of non-LPG holders                 | 17-18   |
|        | 5.3.7    | Edit/Update Caste/Gas Agency of identified beneficiary                 | 19-20   |
|        | 5.3.8    | Digital Signing of identified beneficiaries details                    | 20-23   |
|        | 5.3.9    | Approval of Beneficiaries (Mandal wise)                                | 24-26   |
|        | 5.3.9a   | Print Proceedings                                                      | 26-28   |
|        | 5.3.9b   | Re-Print Proceedings                                                   | 28-32   |
|        | 5.3.9c   | Delete/Cancel Beneficiary                                              | 32-33   |
|        | 5.3.9d   | Grounding of Gas Connections                                           | 33-34   |
|        | 5.3.9e   | Deepam Search                                                          | 34-35   |
|        | 5.4      | Deepam Reports                                                         | 35      |
|        | 5.4.1    | State level Abstract Report with Mandal level, FPShop level drilldowns | 35-38   |
|        | 5.4.2    | Detailed Status Report                                                 | 38-40   |

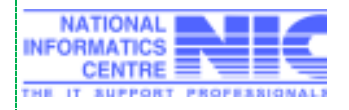

### 1.0 Introduction

DEEPAM is an ambitious social welfare scheme of Government of Telangana. DEEPAM Scheme aims to safeguard the health of women & children by providing them with a clean cooking fuel – LPG, so that they don't have to compromise their health in smoky kitchens or wander in unsafe areas collecting firewood and also to provide LPG connections to Women belonging to the poor sections of the society i.e. women in BPL (Below Poverty Line). The scheme is aimed at replacing the unclean cooking fuels mostly used in the rural India with the clean and more efficient LPG (Liquefied Petroleum Gas).

Some of the objectives of the scheme are:

- 1. Empowering women and protecting their health.
- 2. Reducing the serious health hazards associated with cooking based on fossil fuel.
- 3. Reducing the number of deaths in India due to unclean cooking fuel.
- 4. Preventing young children from significant number of acute respiratory illnesses caused due to indoor air pollution by burning the fossil fuel.
- 5. With a view to ensuring that the identification, selection and sanction under Deepam Scheme is done in a simple, transparent and fool-proof manner and that every needy and genuine family gets it for proper domestic use.

1.1 Audience

All the computer users must have basic computer knowledge. He/ She should have enough experience in using the mouse, keyboard, printer and other essential peripheral devices. Also, file system management like file creation, file opening, folder creation, folder opening taking backups etc. are an added advantage. If the user has not acquired these skills, they should have to go through a prior training program.

#### 1.2 Purpose

The purpose of the document is to get a complete idea of the application software to the end user. Ongoing through, the computer operator can acquire adequate knowledge about the software, clear his doubts and utilize the program in full extent. The user manual contains all the features explained on a more basic level and targeted to, well, users. The Software DEEPAM Version 1.0 has been developed for automating all activities and services of Deepam scheme of Telangana State

#### **1.3 Document organization**

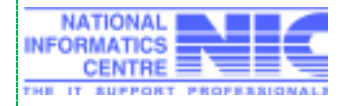

Documents are prepared as per, NIC-QMS standards.

#### 1.4 References

- 1. Discussions with the User Department, CGG and the notes prepared during the meetings.
- 2. Circulars issued by the Department in this regard
- 3. Proforma of the Proceedings

#### 1.5 **Problem Reporting**

For any problems related to the software, contact at following address.

Civil Supplies Bhavan, Erramanjil, Somajiguda, Hyderabad-500 082

email: pmu\_pm\_cs@telangana.gov.in

## 2.0 Product Features

DEEPAM is designed & developed to maintain a repository of Deepam Beneficiary List.

#### 2.1 Specific Requirements of Proposed System

It is the prime responsibility of the administration to tackle the issues timely and effectively. For this, they should be equipped with suitable IT tools so that they can be more efficient, responsive and transparent.

In general, there are two types of users in the computerized system:

**System Administration Users:** System Administration users will be responsible for the dayto-day administrative functions of the computerized system. This includes among other things, Operating Systems (OS) administration, RDBMS Administration, Network administration, coordination in respect of the maintenance of the systems and network.

**End Users:** Authorized employees/officers working in Civil Supplies Department, District Collectorate / Tahshildar Offices covered in the network based centralized system will be the primary end users. In addition, other department staff also can be linked to this system with proper authentication for transactions and information.

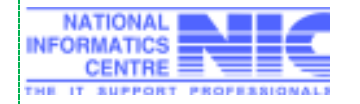

#### 2.2 Main Features

- District wise Allotment
- Mandal wise Allotment
- Agency wise Allotment
- New District- New Mandal Mapping of existing Gas Agency details
- Add New/Update Agency details
- Identifying Beneficiaries from list of non-LPG Holders
- Edit/Update Caste/Gas Agency of identified Beneficiary
- Digital Signing of identified beneficiary details
- Approval of Beneficiaries- Mandal wise
- Delete/Cancel Beneficiary
- Print/ Re-Print Proceedings
- Grounding Gas Connections
- Deepam Search
- State Level Abstract and Specific Reports with drilldowns up to FPShop level

#### 2.3 Security

- Login-Id & Password verification for login in to the system.
- Menu level control (Role based Access).
- History of all important data is maintained and can be verified at any time

#### 2.3 Citizen Interface

Public can know the status of Deepam application at any point of time from ePDS website

## 3.0 Installation Instructions

#### 3.1 Software requirements

| 1. | Server  | OS:- Linux 6.7, JBOSS 6.4, PostgreSQL 9.3, Hibernate 3.X, Spring 3.X, Apache Wicket 1.4, Angular JS |
|----|---------|----------------------------------------------------------------------------------------------------|
| 2. | Client  | Windows 2000/ Xp/ 2003/ 7 with Service Pack 3 or above                                              |
| 3. | Browser | Internet Explorer 8.0 or above                                                                      |

## 4.0 General / Common operating Instructions

1. Utmost secrecy should be maintained for the login Password

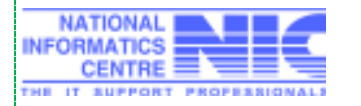

NIC TSC

- 2. Change the password frequently
- 3. After login, if any menu is not visible means that you are not having the right for using that
- 4. Read the error messages or warnings carefully and do as per the directions
- 5. High protection and good environment may be given to the server computer as the entire data is residing in the server
- 6. All systems should be maintained with latest Anti-Virus software
- 7. Computers needs dust free environment for best performance

## 5.0 Specific operating Instructions

## 5.1 Login

#### Website URL: http://epds.telangana.gov.in/FoodSecurityAct

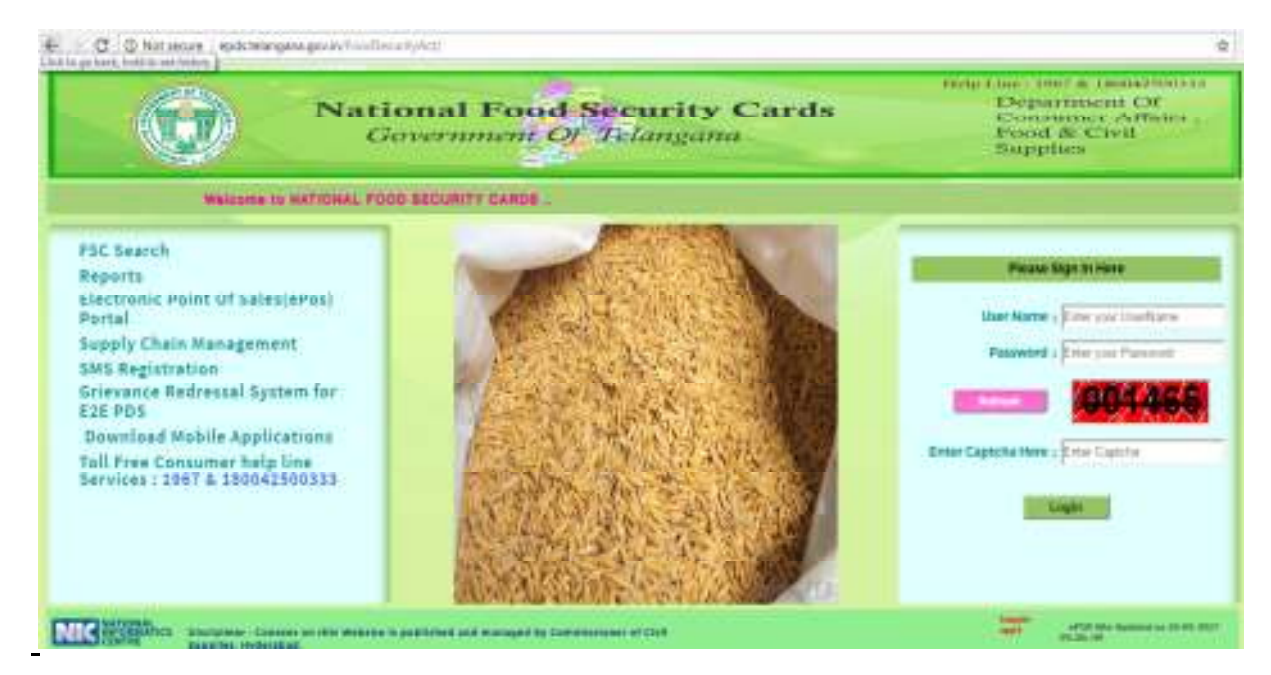

Enter employee User Name, Password & Captcha and then click the button Login.

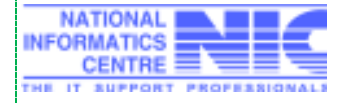

NIC TSC

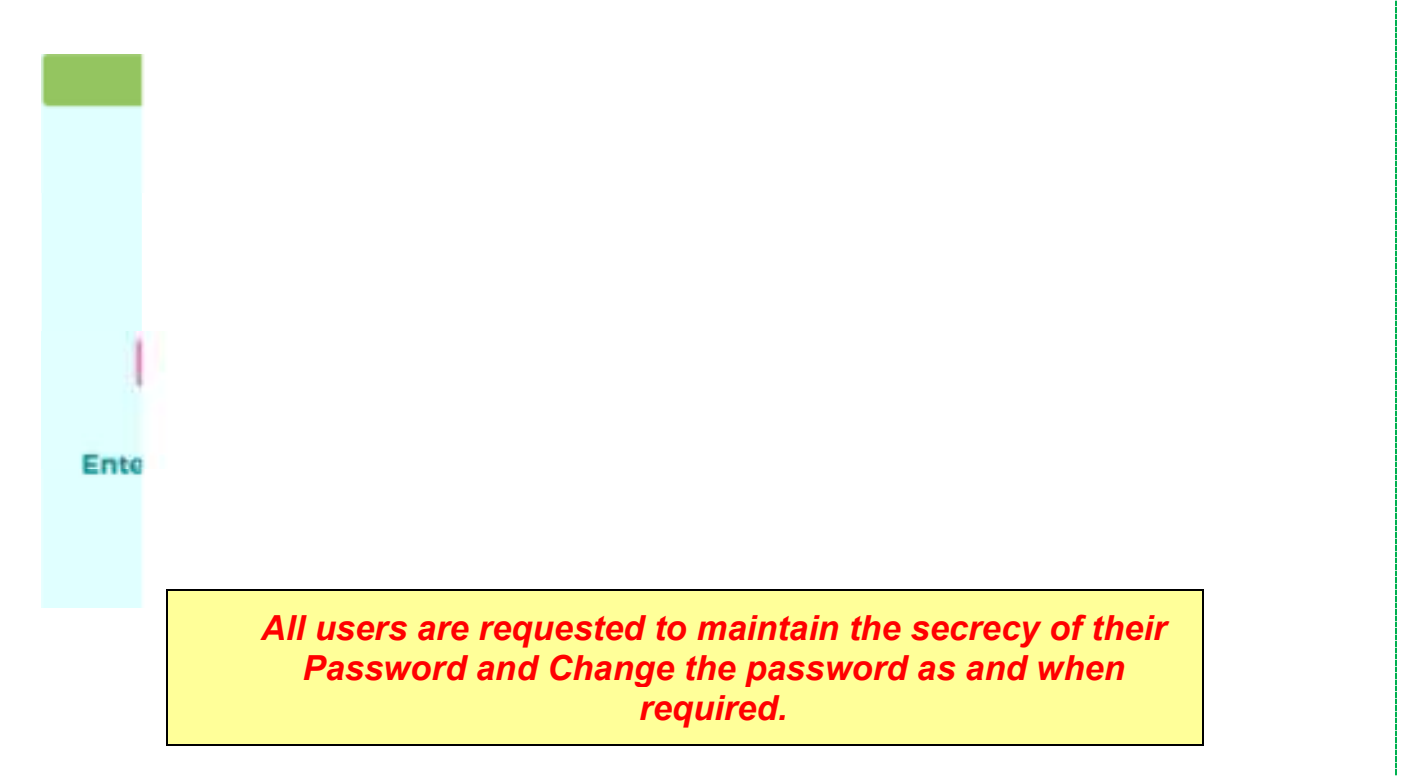

On the first Login, System will prompt you to change the default password & User Name as shown in picture.

|                                                                                                    | Please enter your credentials to change the password |
|----------------------------------------------------------------------------------------------------|------------------------------------------------------|
| Enter Old Password:                                                                                             |                                                      |
| Enter New Password:                                                                                             |                                                      |
| Confirm Password:                                                                                               |                                                      |
|                                                                                                    | The Password must adhere to all the below guidelines |
| 1.Password must contain at least eight characters and maximum                                                   | 10 characters                                        |
| 2.Password must contain at least one uppercase letter (A-Z)                                                     |                                                      |
| 3.Password must contain at least one number (0-9)                                                               |                                                      |
| 4.Password must contain at least one lowercase letter (a-z)                                                     |                                                      |
| Second States in the second second second second second second second second second second second second second | in characters ( >1/1/%)                              |

To change the password, you have to type the old password in the space given to enter '*Enter* Old Password' and type the new password in the space given for entering '*Enter* New Password' and Confirm Password'. After that, click the **Submit** button.

If the 'Old password' is not typed correctly or if any mismatch between 'New Password' and 'Confirm Password', system will not allow changing the password.

#### 5.2 Home Page

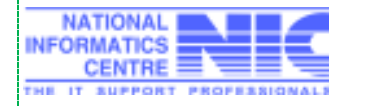

**NIC TSC** 

After the successful login of the user, Deepam & Deepam Reports Menus will be visible on top of the screen.

|  | User | Data Entry Forms | KeyRegister Reports | Allocation | FSC Reports | Closing Balance | ePos | Deepam | Deeparn Reports | Logout |
|--|------|------------------|---------------------|------------|-------------|-----------------|------|--------|-----------------|--------|
|--|------|------------------|---------------------|------------|-------------|-----------------|------|--------|-----------------|--------|

#### 5.3 Deepam

5.3.1 District wise Allotment Entry/Update (for ACD & DCPP)

| Deepam      | Deepam Reports  | Logout                               |
|-------------|-----------------|--------------------------------------|
| District Le | evel Allocation | Welcome admin_acd (DYDIR), Hyderabad |

ACD & DCPP have the provision to enter/ Edit District wise-category wise Total allowed allotment.

Menu: Deepam→ District Level Allocation

Enter the details, Click Submit

|                            | District Level Allocation |  |  |
|----------------------------|---------------------------|--|--|
| District :                 | Kumarambheem Asifabad •   |  |  |
| Collector Name :           | Anand B R1                |  |  |
| General :                  | 650                       |  |  |
| SC :                       | 200                       |  |  |
| ST :                       | 170                       |  |  |
| Total :                    | 1020                      |  |  |
| Previous allocation date : | 29-05-2017                |  |  |

Below screen is the sample warning message when any validation is failed while submitting

Already 72 Non LPG Holders Identified In general Category, alication should be greater than or equal to Identified Benificiaries Count

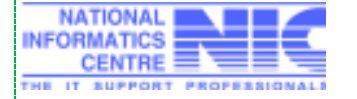

|                            | District Level Allocation |  |  |
|----------------------------|---------------------------|--|--|
| District :                 | Kumarambheem Asifabad     |  |  |
| Collector Name :           | Anand B R                 |  |  |
| General :                  | 65                        |  |  |
| SC :                       | 20                        |  |  |
| ST :                       | 17                        |  |  |
| Total :                    | 102                       |  |  |
| Previous allocation date : |                           |  |  |

Submit

Below message will be displayed after successful entry

## Alloted successfully for District Kumarambheem Asifabad

|                            | District Level Allocation |  |  |
|----------------------------|---------------------------|--|--|
| District :                 | -select ¥                 |  |  |
| Collector Name :           |                           |  |  |
| General :                  |                           |  |  |
| SC:                        |                           |  |  |
| ST :                       |                           |  |  |
| Total :                    |                           |  |  |
| Previous allocation date : |                           |  |  |

#### Note:

- 1. Total Allocation for General category must be greater than or equal to Total General Category Identified in the District
- 2. Total District Allocation for SC Category must be greater than or equal to Total SC Category Identified in the District

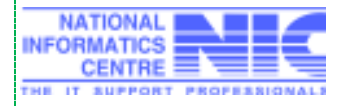

 Total District Allocation for ST Category must be greater than or equal to Total ST Category Identified in the District

#### 5.3.2 Mandal wise Allotment Entry/Update (for DCSO)

DCSO has the provision to enter/ Edit Mandal wise-category wise Total allowed allotment.

Menu: Deepam→ Mandal wise Allocation

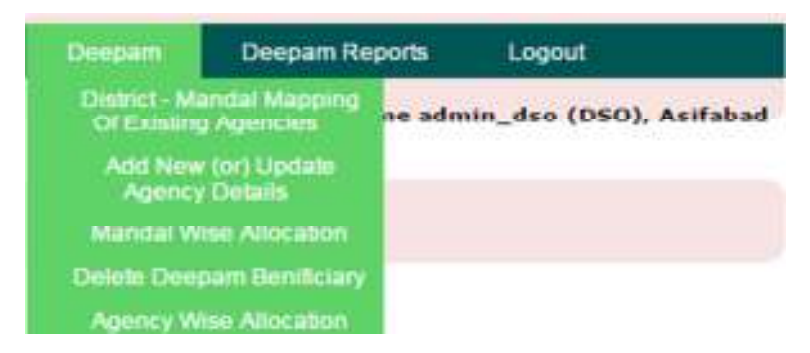

Enter the details for each mandal, Click Submit.

|       |                    |         | Deeparr Allocation I | Details for District |                                                                                                    |              |
|-------|--------------------|---------|----------------------|----------------------|----------------------------------------------------------------------------------------------------|--------------|
|       | General:           | 658     | SC   206             | ST: 178              |                                                                                                    | Total : 9820 |
| -     |                    |         | Mandal Wise          | Allocation           |                                                                                                    |              |
| Sr.No | Office Name        | General | SC                   | 8T                   | Total                                                                                                    | Afford O     |
| 1     | Asilabat           | (4      | 2                    | 9                    | 1                                                                                                    | 17.05.201    |
| 2     | Bejjur.            | (†      | 0                    | ŭ.                   | *                                                                                                    | 04.05.201    |
| 1     | Chintheounanepally | 0       | 0                    | 0                    | a l                                                                                                    | 04-05-2012   |
|       | Dahegnox           | (A )    | 0                    | 1                    | 1                                                                                                    | 26.04.2017   |
| 5     | Jaincer            | 0       | 0                    | 0                    | in in the second second | 25.04.201    |
| ۰.    | Kagas Nagai        | (0      | 0                    | 0                    | M.C.                                                                                                    | 20-04-2012   |
| *     | Kagaznagar Urben   | (O      | 0                    | 0                    | u .                                                                                                    | 26.04.201    |
|       | Keramati           | 0       | D                    | <b>u</b>             | н                                                                                                    | 11.06.201    |
| 9     | Kouthale           | 0       | 0                    | 0                    | a                                                                                                    | 28.04.201    |
| 50    | Lingspor           | 0       | 0                    | 0                    | 0                                                                                                    | 26.04.2017   |
| 11    | Parschekalpet      | 0       | 0                    | 0                    | a l                                                                                                    | 28-04-2012   |
| 12    | Rebbana            | 0       | 0                    | 0                    | U.                                                                                                    | 28-04-2917   |
|       | Siquar (T)         | 0       | 0                    | 0                    | 0                                                                                                    | 26.04.201    |
| 14    | Signer (U)         | 19      | 0                    | 0                    | 0                                                                                                    | 11-04-2017   |
| 15    | Tirpati            | 0       | 0                    | 0                    | 0 1                                                                                                    | 11.04.2012   |
| 15    | Wenkdi             | 0       | 0                    | 0                    | 9                                                                                                    | 25-04-2017   |
| Teach |                    | (h 1)   | 2                    | (1                   | 111                                                                                                    |              |

Submit

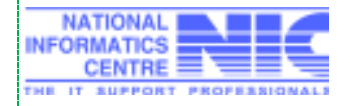

#### Release Date: 01/07/2017

Page 13 of 41

NIC TSC

Successful confirm message will be displayed.

## Successfully alloted for Mandal(s).

| Dee  | epam Allocation [ | Details for District |
|------|-------------------|----------------------|
| SC : | 200               | ST                   |
|      | Mandal Wise       | Allocation           |
| sc   |                   | ST                   |
| 2    |                   | 0                    |

#### Note:

- 1. Sum of all Mandals category wise Total Allotment number must be less than or equal to Total category wise District Allotment
- 2. Mandal wise Total Allocation for General category must be greater than or equal to Total General Category Identified for that mandal
- 3. Mandal wise Total District Allocation for SC Category must be greater than or equal to Total SC Category Identified for that mandal
- 4. Mandal wise Total District Allocation for ST Category must be greater than or equal to Total ST Category Identified for that mandal

#### 5.3.3 Agency wise Allotment Entry/Update (for DCSO)

DCSO has the provision to enter/ Edit Agency wise Total allowed allotment.

**Menu:** Deepam→ Agency wise Allocation

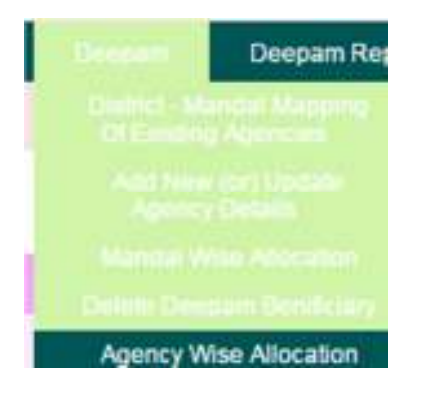

Select Gas Agency within a District, Enter Allotment for the selected Agency, Click Submit

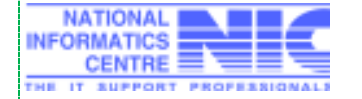

## NIC TSC

|                    | Agency Wise Allocatio   |  |  |  |  |
|--------------------|-------------------------|--|--|--|--|
| District :         | Kumarambheem Asifabad * |  |  |  |  |
| Agency :           | siva agency 🔹           |  |  |  |  |
| Oil Company Name : | BPCL                    |  |  |  |  |
| Allotment :        | 178                     |  |  |  |  |

Below Successful message will be displayed once submitted.

| Agen     | cy Wise Allocation |
|----------|--------------------|
| Kumaramt | bheem Asifabad 🔻   |
| -select- |                    |
| 1        |                    |
|          |                    |

#### Note:

- 1. Agency wise Allotment must be greater than or equal to Total Approved beneficiaries count for the District
- 2. Agency wise Allotment must not exceed Total allotted count for the District

#### 5.3.4 New District-New Mandal Mapping for Existing Gas Agencies (for DCSO)

DCSO has the provision to update New District, New Mandal (if any) for the existing Agencies.

**Menu:** Deepam→ District-Mandal mapping of Existing Agencies

| Decoarti                     | Deepam Rep               |
|------------------------------|--------------------------|
| District - Ma<br>Of Existing | ndal Mapping<br>Agencies |
| Add New<br>Agency            | Ciri Liscate<br>Details  |
|                              |                          |
|                              |                          |

Select Gas Agency within a district, Select New District, New Mandal, Click Submit.

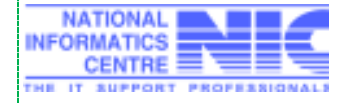

Release Date: 01/07/2017

Page 15 of 41

NIC TSC

| www.com        |                         | manual mapping or extend regenerat |               |   |
|----------------|-------------------------|------------------------------------|---------------|---|
| ORD DESIGNAT   | Kumarambheem Aidabad •  | Agency (                           | en agency 1 * |   |
| New District : | Kumatambheem Asifabad • | New Mandal t                       | Jamoor        | • |

Below successful message will be displayed once Agency details updated.

Agency Succefully Mapped to Jainoor of District Kumarambheem Asifabad

#### 5.3.5 Add New / Edit Gas Agency details (for DCSO)

DCSO has the provision to Add/ Edit New Agency details

Menu: Deepam→ Add New/ Update Agency Details

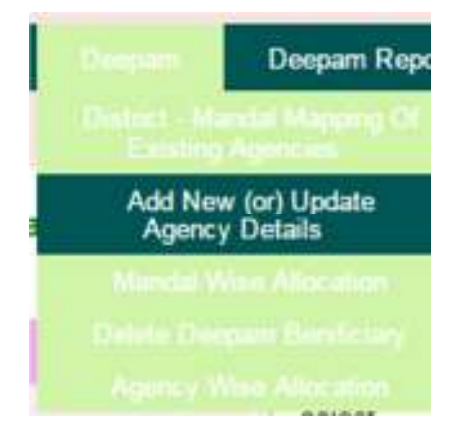

Select Office with in District, Click on Search

|            |                         | Add New (or) Update Agency Details |         |   |
|------------|-------------------------|------------------------------------|---------|---|
| District : | Rumarambheem Asilabad * | Office :                           | Asfabad | • |
|            |                         | Search                             |         |   |

Existing Agency list (if any for a selected Office) will be displayed in a tabular format as shown in below screen.

|             |               |               | Easting Ap | ency Dotalis     |             |              |            |
|-------------|---------------|---------------|------------|------------------|-------------|--------------|------------|
| Agency Code | Agincy Name   | Gas Company   | Status     | Address          | Mutolie No. | Tanfin No    | NUESA      |
| 3894        | helts agency  | IOCL.         | Active     | asifatiad mundal | 1234567890  | 040 25536778 | EDET       |
| 2006        | salagency     | IOCL          | Active     | asitutud         | 1343254857  | 040 1326548  | 1103       |
|             |               |               | _          | Address :        |             |              |            |
| ency Code : | Agency Name : | Gas Company : | Status :   |                  | Mobile No:  | Landline No: | Add Record |
|             |               | -select •     | Active •   |                  |             |              | -          |
| _           |               |               |            |                  |             |              |            |

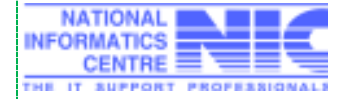

**To Add New Agency :** Enter Agency Name , Select Oil Company, select Status as Active, Enter Address, Mobile Number, Land Line number of Gas Agency and Click on Add Record which is displayed in the bottom of the screen below the agency details table. Below Successful message will be displayed once the new agency details were added.

|                                |                       |                       | Address                 |                            |                                |            |
|--------------------------------|-----------------------|-----------------------|-------------------------|----------------------------|--------------------------------|------------|
| Agency Name :<br>Itest agency! | Gas Company<br>HPCL • | Status :<br>Activit • | Himmont NAGAR, 57.4m 15 | Mobile Na:<br>6/785435/788 | Landline No:<br>[040-25678654] | Add Record |

Below Successful message will be displayed once the new agency details were added.

#### New Agency Created Successfully

To Edit Agency details: Click on Edit which is shown for each Agency

| Americania | Adverte Martin | And Tabana | -       | distant.               | Birthe Br  | in the second second | A rest |
|------------|----------------|------------|---------|------------------------|------------|----------------------|--------|
| Sales -    | helo agency    | 60.        | Active  | and the mandel         | 1234557898 | 040.25530778         | 1108   |
| 2006       | and agroup     | 00.        | Active  | autholized             | 0035467    | 040 1326545          | 1001   |
| 2016       | test agency1   | HPCS.      | Active. | Himagat MAGAR, VDHo 15 | 6785456798 | 840.45579854         | 1007   |

Existing details will be displayed in text boxes provided as shown below.

| ekry Cada 1<br>4 | Agency Robe | Gas Company (<br>CCL + | Anton | Andres: |  | Matin RA<br>1254567890 | Landine No.<br>(540-25530775 | Canal Canal |
|------------------|-------------|------------------------|-------|---------|--|------------------------|------------------------------|-------------|
|------------------|-------------|------------------------|-------|---------|--|------------------------|------------------------------|-------------|

|        |               |                      |                         | And and a second second | of the second second |
|--------|---------------|----------------------|-------------------------|-------------------------|----------------------|
|        |               | Auto New Jor         | ) Update Agency Details |                         |                      |
| elet : | Œ             | advertant +1         | Office (                | Catle 5 +               |                      |
|        |               |                      | Search                  |                         |                      |
|        | 1120-001-0    |                      | ng Agenta Delaria       | ~~~                     |                      |
| 1.40   | Agency Coller | Agency Name          | Bas Company             | 2000                    | Action               |
| 1      | 141           | O M & GAS SERVICE    | 1993                    | Artice                  | 6007                 |
| 2      | 719           | HND ELECTRONICS      | #93                     | Aitre                   | LDUT                 |
| 8      | 718           | JADONE EMILANAISE &  | KHOL                    | Aptro                   | ADIT                 |
|        | 1401          | Farariti Initese     | 1001                    | Active                  | a port               |
|        | 127           | MADHAN GAE ADDIECT   | KOCL                    | ALBYT                   | 8407                 |
|        | 1.000         | Mahashassi Bharatges | BPDL                    | A1014                   | 8007                 |
| f      | 783           | HARAFY EXCENTIONES   | 970)                    | Active                  | 1007                 |
|        | 3872          | Sand Agency          | KOCL.                   | Autor                   | 100                  |
| •      | 1489          | Televala Exterprises | BPD.                    | Active                  | 1007                 |
|        | COLUMN A      |                      |                         | ALCORE 01               | second prose         |

Edit if any changes, Click Update to update the details. Click Cancel to discard the changes.

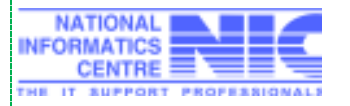

Below Successful message will be displayed once details are modified.

Agency Details Updated Successfully Existing Agency Details

5.3.6 Identifying beneficiaries from List of non-LPG holders (for ACSO/Tahsildar)

ASO/Tahsildar has the provision to identify the beneficiaries(s) from the list of non-LPG Holders in the Mandal

Menu: Deepam→ List of non-LPG Holders

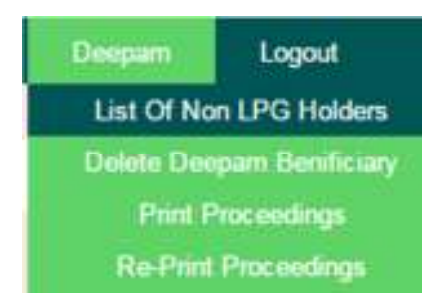

Enter Search Text, Click on Search as shown below.

|                    |                            | List Of Non LPG I | folders         |          |
|--------------------|----------------------------|-------------------|-----------------|----------|
| Diantet :          | Kursenerdzhenri Asfadeal + |                   | Office :        | Anthon . |
| * By Shop No :     | 2401019-ADA- DASNAPUR      | 1.01              | Hy RC No :      |          |
| Dy HOF Author No : | 11                         |                   | O By HOF Name : |          |

List of non-LPG Holder details along with fsc card details will be displayed in tabular format based on the search criteria entered.

|           |              |                     |          |        | BATION CARLINETROLS                             |         |           |                     |       |          |
|-----------|--------------|---------------------|----------|--------|-------------------------------------------------|---------|-----------|---------------------|-------|----------|
| Creck All | 80.194       | Aveal of the Family | Jalla to | Gender | Address.                                        | FP3mp30 | Cast Type | Hold Family Members | Carls | Gas Apr  |
| -         | 109210110039 | SHERVER'S CORE SHE  | ÷4/8     | 110.00 | 1 TOT ADDISINGLY, AND DEMANSY, AND DEMANDER (F) |         | 196       | 1                   |       | - 49/011 |
|           |              |                     |          |        | INCOME DESIGN ANY LOT                           |         |           |                     |       |          |

Click on the RC Number to view family member's details.

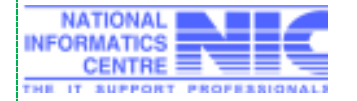

NIC TSC

|       | RATION CARD ME        | MBER DI | ETAILS     |     |
|-------|-----------------------|---------|------------|-----|
| Sr.No | Member Name           | Gender  | Aadhar No  | Age |
| 1     | Daravathu Gomli Bai   | Female  | 5******478 | 28  |
| 2     | Darawath Naveen Kumar | Male    | 5*****832  | 5   |
| 3     | Darawath Srawan       | Male    | 3******128 | 3   |

Check the box on left side, Select Caste, Gas Agency for beneficiaries to be identified. Click on Identify Beneficiary(s) Button.

Click Check All option to select all the non LPG holders in a table shown on screen

|       |              |                         |           |        | RATION CARD DETAILS                                  |              |              |                      |             |             |
|-------|--------------|-------------------------|-----------|--------|------------------------------------------------------|--------------|--------------|----------------------|-------------|-------------|
| CHIRA | PIC No.      | Had of the Tentity      | Antherisi | Sander | Asten                                                | F2 Sings No. | Cantilitype: | No.Of Family Members | Carle       | lias Agency |
| ×     | 393210810945 | Datasenthic Germit Ball | 103       | Female | 5 50/1 Ada Dawraper, Ada Deelarger, Ada - Dawraper/W | 2401018      | FRC          |                      | 180 · · · · | swi agency  |
|       |              |                         |           |        | Advoldy Geneficially (A).                            |              |              |                      |             |             |

Below successful message will be displayed once beneficiaries were identified

## Successfully identified selected benificiary(s)

#### 5.3.7 Edit/Update Caste/Gas Agency of identified beneficiary (for ACSO/Tahsildar)

ASO/Tahsildar has the provision to edit the details of identified beneficiaries in the Mandal

Menu: Deepam→ Update Identified Beneficiaries

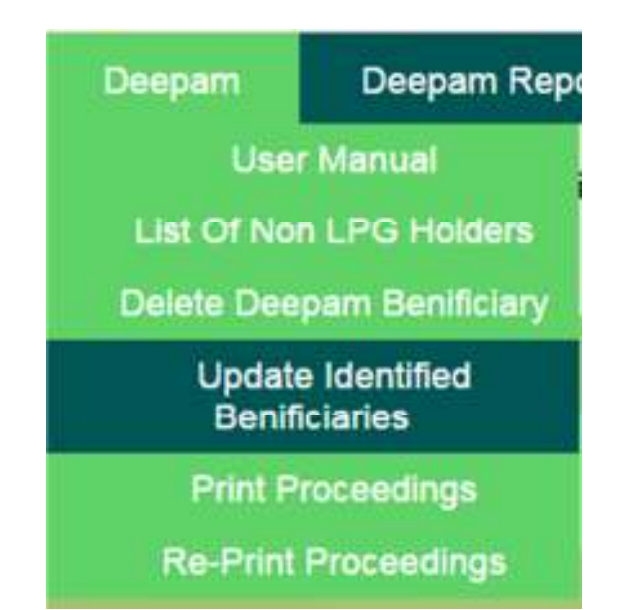

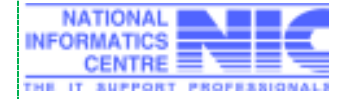

NIC TSC

#### Select FP Shop Number & Click Submit

| ¢ • ₫      | () epch. tellegart |      |     | F        | OOD S       | ECUR         | ITY AC                           | 1678801-11-3-296/8/1, Sec-bad<br>1679803-9-2-720, Sec-bad<br>1679905-11-3-267/20, PARSIGUTTA<br>1679907-1-10-1462, MAYURI MARG, BEOLMPET<br>1679908-6-1-130, Sec-bad<br>1679908-6-1-130, Sec-bad<br>1679910-1-5-6/4, BAKARAM<br>1679911-1-6-212/65/107/93, BAPLUI NAGAR |
|------------|--------------------|------|-----|----------|-------------|--------------|----------------------------------|----------------------------------------------------------------------------------------------------|
| titers     | Data Entry         | Sect | PBC | PPSteeps | FSC Reports | Prel Cards   | Keyflegnin Rep                   | 16/9912-1-6-212/0494, MCH COLONY<br>16/9913-1-6-0771, MUSHEERABAD<br>16/9914-1-6-222/12, PARSIGUTTA<br>16/9915-1-6-212/85/15, MCH COLONY PARSIGUTTA<br>16/9915-1-6-212/32/1, DAFUD NAGAR<br>16/9917-11-3-25/719, ASHOK NAGAR                                            |
| District : | Helendard          |      | •   | Office : | Sounde      | List Of      | identified Benifick<br>Shop No : | 1079916-11-3-267/20, SHABAZGUDA, PARSIGUITA<br>1079019-11-4-30, SECUNDERADAD<br>1079020-11-3-904, SECUNDERADAD<br>-select-                                                                                                    |
|            |                    |      |     |          |             | Submit       |                                  |                                                                                                    |
|            |                    |      |     |          |             | List Of Idea | titled Benificiarie              | 8                                                                                                    |
| Displat    | Hyderabad          |      |     | Office   | Becietheigh | ali V        | Stop No:                         | 1679973-10-1-690/1, EAST MARRED BALLY +                                                                                                    |
|            |                    |      |     |          |             |              | Submit                           |                                                                                                    |

Once Submitted, beneficiary details will be displayed as shown below

|       |                |                       |            |                     | DOBICARD OCTALS |             |            |                      |       |
|-------|----------------|-----------------------|------------|---------------------|-----------------|-------------|------------|----------------------|-------|
| 10.84 | PSCHo.         | tioni of the Femily   | Genter     | Address             | PPStop No.      | Carel Type  | Carlo      | Cas Agents           | Actes |
| . 1   | Misiaenoonepö. | Methoppela Savither   | Pareate:   | 18-5-555 /Marti-11  | +679615         | AFSC .      |            | BRANKLARS LPG CENTRE | 88187 |
| 4     | HEREWIHE       | Gasal Vagetery        | Faiture    | 19-4-A-500,78800-10 | 4479911         | 116         | 80         | HANALAXIN LPG CENTRE | 1011  |
|       | F3C 81         | Intel of the Family ( | Taxander 1 | Attense (           | Fring No.       | Case Tape ( | Gaster     | Can Agenry 1         |       |
|       |                |                       | 10,000     |                     |                 |             | -subject-* | -64961-              | • }   |

Click on Edit, details will be displayed in corresponding textboxes

| £36.9%      | Head of the Family | Gender | Alderes (<br>18-5-515 _user4 _10 | (Ping No: | Certilize: | CHERT     | Can Agency (          | line: |
|-------------|--------------------|--------|----------------------------------|-----------|------------|-----------|-----------------------|-------|
| 30030000000 | Manaruppina barron | renze  |                                  | 1012012   | M DO       | Ceneral + | L Y REDUT WAS DERVICE | Care  |

Edit the changes and Click on Update to update the details. (Only Caste/Gas Agency can be modified ). Below message will be displayed once details are updated successfully.

Identified Benificiary Details Updated Successfully

Once updated modified details will be reflected as shown below

|    |              |                         |          | Internation bentheary | TON CARD DOMEST | eccessionly. |                     |                       |       |
|----|--------------|-------------------------|----------|-----------------------|-----------------|--------------|---------------------|-----------------------|-------|
|    | FICIN        | Head of the Family      | Garder   | Altimo                | FIRShop No      | Castifies    | Casto .             | Gat Apricy            | Actor |
| ÷. | 303300000000 | Williggets Savith1      | Farsete  | 18-5-555, Marsh 18    | 0070873         | APIC .       | Dennel .            | L N NEDRY GAS SERVICE | LDD   |
| 3  | 3420091420   | Stream Spaymenty        | Senan    | 18.6.812E.Weik 18     | 8079873         | +==          | 8C                  | MERALAXIN LPG CENTRE  | FIII  |
|    | f%(\$4)      | Result of the Faculty ( | Geoder ( | Adverte r             | Pelinog Ho.)    | Cwilliam     | 52000)<br>-estici-+ | East Agency (         |       |

Click on Cancel to undo the changes

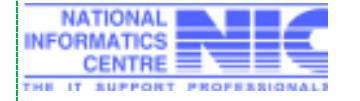

#### 5.3.8 Digital signing of beneficiaries details (for DCSO)

DCSO has the provision to digital sign the details of identified beneficiaries in the district

**Menu:** Deepam  $\rightarrow$  Digital signing of ben(s)

Digital Signing will work only in Internet Explorer

|    | Deepam Repo               |
|----|---------------------------|
|    | User Manual               |
|    |                           |
| Í. |                           |
|    |                           |
| 1  | Agency Wise Allocation    |
|    | Digital Signing of Ben(s) |

#### Select Office and Click Submit as shown below

|            |                          | Identified Benificiaries Details |        |   |
|------------|--------------------------|----------------------------------|--------|---|
| District : | Kamarantsheem Aailabad 😒 | Office :                         | Wankdi | ¥ |
|            |                          |                                  |        |   |

Details of identified beneficiaries will be displayed as shown below...Check the boxes to Digital Sign. Click on **Sign** Button which is shown at the bottom of the table.

One can sign either Single record at a time or multiple records by checking the boxes Checked records will be digitally signed once **Sign** button is clicked.

| Check<br>All | AC No        | Head of the<br>Family | Aadhar No  | Gender  | Address                        | PPStup<br>No | Card<br>Type | No.Of Family<br>Mentions | Casto | Gas Agency               | Dett       |
|--------------|--------------|-----------------------|------------|---------|--------------------------------|--------------|--------------|--------------------------|-------|--------------------------|------------|
| 90           | 368210110578 | Easteriki Mesca       | 7******794 | Family  | 6-26/3, 5-26/3, Warksei        | 2411001      | F96          | •                        | 86    | SIRE HP CAS CV           | 29-00-2016 |
| 90           | merenesses   | Mestron Latwart       | e          | Formers | 3-1/1 Junio Dolle. Khereare(M) | 2671804      | 116          |                          | 87.   | IDD HD CALCON<br>MANKODI |            |
| 7.           | 368210114771 | Sitters Jahradasi     | 3000       | Female  | 3-15.2-19, Chargengulik(V)     | 2411007      | #P3C         | 1.                       | .67   | SRR HF GAS GV            | 87-40-2018 |

After Clicking on **Sign**, below alert screen will be displayed. Click Yes

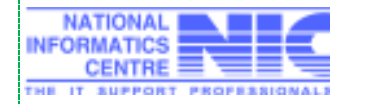

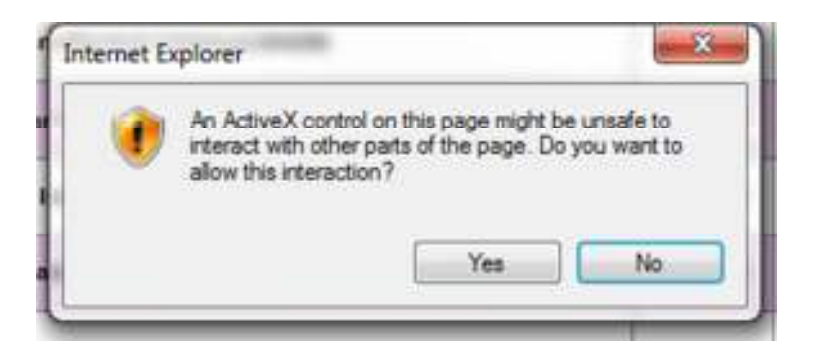

Then, Below Certificate details will be displayed. Click on **OK** to continue signing process.

| Confirm Ce                      | artificate                                                                                                    |
|---------------------------------|----------------------------------------------------------------------------------------------------|
| Confirm this c<br>click Cancel. | ertificate by clicking UK. If this is not the correct certificate,                                                                 |
|                                 | B SRAVANTHI<br>Issuer: e-Mudhra Sub CA for Class 2<br>Valid From: 26-10-2016 to 26-10-2017<br>Click here to view certificate prope |

Enter Digital Token Pin provided at the time of issuing Digital Token

| COLUMN T      | [ and a set       |                    |              |
|---------------|-------------------|--------------------|--------------|
| r user PIN:   | 1                 |                    |              |
| Length show   | uld be between 6- | -32 characters (Al | pha numeric) |
| COLUMN TO AND |                   |                    |              |
|               |                   |                    |              |
|               |                   |                    |              |

Below certificate details will be displayed, Click Ok

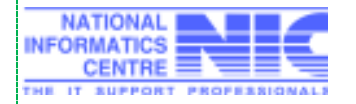

Once signed, below message will be displayed

#### Selected benificiary(s) are Forwarded to Collector Successfully

#### **Requirements for Digital Signing:**

- 1. Works only in Internet Explorer
- 2. IE 7 and above
- 3. Token drivers
- 4. .Net framework 4.5 or above
- 5. Digital Sign Component
- 6. Browser settings as mentioned in epds homepage document

#### Note :

1. Required software's for Digital Signing and Instructions for Browser Settings may be downloaded from the Homepage

2. Below alert message will be displayed if Digital Signing Component i.e NIC-AP-DIGISIGNER.msi is not installed in the system and Browser settings are not proper as mentioned in the document

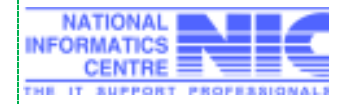

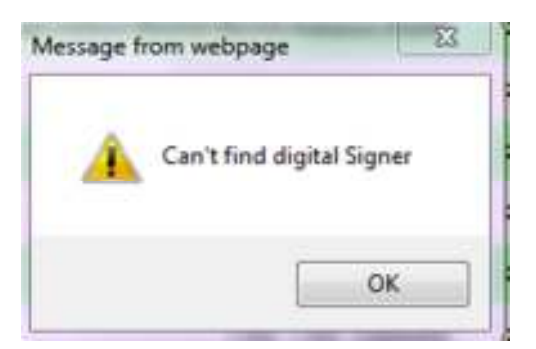

Once component is installed, check the Control Panel for newly added item in the list as shown below

| Organize 🔻        |                      |              |        |         |  |
|-------------------|----------------------|--------------|--------|---------|--|
| Name              | Publisher            | Installed On | 206    | Version |  |
| MIC-AP-DIGESIGNER | Default Company Name | 22-06-2017   | 450 KB | 1.0.0   |  |

Once drivers are installed, check the Control Panel for newly added item in the list as shown below

| Organize • Uninstall Change Repair |                      |              |        |         |  |
|------------------------------------|----------------------|--------------|--------|---------|--|
| lame +                             | Publisher            | Installed On | Size   | Version |  |
| MC-AP-DIGISIGNER                   | Default Company Name | 22-06-2017   | 450 KB | 1.0.0   |  |
| TRUST KEY tool                     |                      | 22-06-2017   |        | 3.5.7   |  |

If Token Serial Number is not registered then below message will be displayed...Token Serial Number must be registered with NIC for Digital Signing

**Invalid Token Details** 

If Token Serial Number is wrongly entered, below message will be displayed

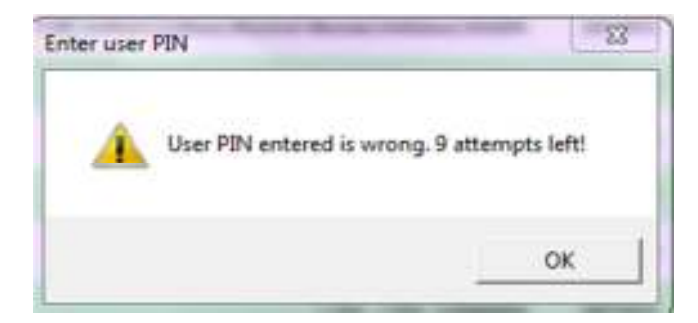

5.3.9 Approval of Digital Signed Beneficiaries - Mandal wise (for District Collector)

District Collector has the provision to approve the digitally signed beneficiaries in the district

Menu: Deepam→ Approval of Beneficiaries

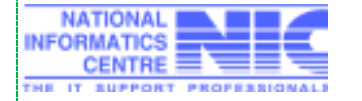

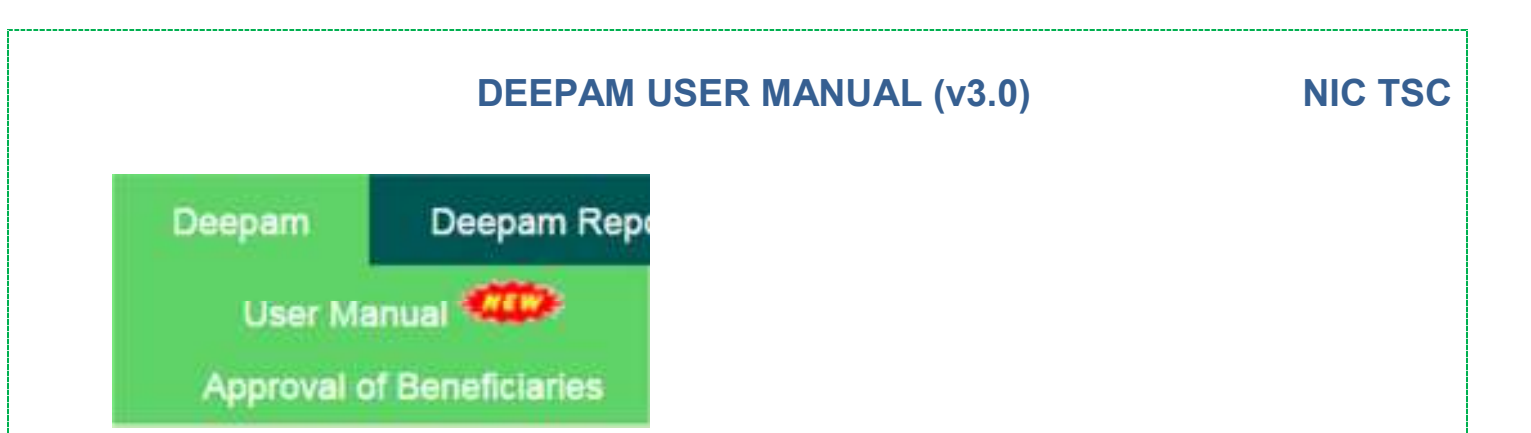

Select Mandal, Click on Search. **Total no of digitally signed beneficiaries for collector's approval** for the selected Mandal along with other details will be displayed.

|                 | DCSC     | Approved Benificiaries Deta | nils   |
|-----------------|----------|-----------------------------|--------|
| Select Mandal : | Asifabad | •                           | Search |
|                 | DCS      | Approved Benificiaries Det  | ails   |
| Select Mandal : | Wankdi   | •                           | Search |

Collector's Name which was entered in district wise Allotment Screen will be displayed and same will be printed in Proceedings

|                          | General         | SC | ST | Total |
|--------------------------|-----------------|----|----|-------|
| Allottment               | 50              | 50 | 50 | 150   |
| Total Identified         | 42              | 14 | 13 | 69    |
| Balance To Be Identified | 8               | 36 | 37 | 81    |
| Previously Approved      | 0               | 0  | 1  | 1     |
| Pending For Approval     | 21              | 12 | 6  | 39    |
| Approval By Collector :  | Shri Champalala |    |    |       |
|                          |                 |    |    |       |

Details of beneficiaries pending for approval can be seen by clicking on the category wise count link as well as Total Link as shown below

| Pending For Approval | 21 | 12 | 6 | 39 |
|----------------------|----|----|---|----|
|                      |    |    |   |    |

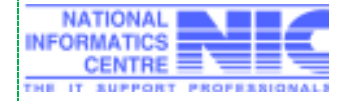

|       |              |                                |           | RA     | TION CARD DETAI                                    | ES           |              |                            |          |                                     |                    |
|-------|--------------|--------------------------------|-----------|--------|----------------------------------------------------|--------------|--------------|----------------------------|----------|-------------------------------------|--------------------|
| Sr.No | RC No        | Head of the<br>Family          | Aadhar No | Gender | Address                                            | FPShop<br>No | Card<br>Type | No.Of<br>Family<br>Members | Caste    | Gas<br>Agency                       | identified<br>Date |
| 4     | 369210001616 | Boyere<br>Budhabai             | £842      | Female | 7-228/1-1 ,T.R.<br>Nagar, Rajampet,<br>Asifabad(V) | 2464003      | FSC          | a.                         | sr.      | RAJARAM<br>HP GAS<br>GV<br>JAINOOR  |                    |
| 2     | 369210001617 | Mohammed<br>Sabina<br>Suithana | 2         | Female | 3-355 .3-355,<br>Sandeep Nager,<br>Asifabad(V)     | 2401003      | FSC          |                            | sc       | RAJARAM<br>HP GAS<br>GV<br>JAINOOR  |                    |
| 3     | 369210003261 | Bala Jamuna<br>Rani            | 4099      | Female | 3-329 .Sandeep<br>Nagar, Asifabad(V)               | 2401000      | PSC          | 2                          | BC       | helio<br>agency1                    | 31-05-<br>2017     |
| 4     | 369210006249 | Suman<br>Nexcode               | 7526      | Female | 7                                                  | 2401010      | FSC          | 2                          | \$7      | RAJARAM<br>HP GAS<br>GV<br>JAINOOR  |                    |
| 5     | 369210006576 | Avusani Mallu                  | 3         | Female | ¥.                                                 | 2401011      | FSC          | 3                          | Minority | RAJARAM<br>HP GAS<br>GV<br>JAINOOR  |                    |
| 6     | 369210010085 | Sidam Janku<br>Bai             | 4317      | Female | ¥.                                                 | 2401018      | FSC          | ,                          | SC       | RAJARAM<br>HP GAS<br>GV<br>JAINOOR  |                    |
| 1     | 369210014050 | Mondabal<br>Bamne              | 2*****916 | Female | •                                                  | 2401025      | FSC          | 1                          | ST       | RAJARAM<br>HP GA S<br>GV<br>JAINOOR |                    |

For ex, if sum of Total approved & Total pending for approval exceeded the Total allotment given to Mandal and also caste category wise, below warning message displayed while approving & balance to be identified shows –Ve values.

| ОК |
|----|

In order to approve the above case, either Tahsildar/DSO has to delete the no. of beneficiaries exceeded than Allotment.

Total identified beneficiaries for the selected mandal will be approved by Clicking on **Approve**.

|                          | General         | SC | ST | Total |
|--------------------------|-----------------|----|----|-------|
| Allottment               | 50              | 50 | 50 | 150   |
| Total Identified         | 42              | 14 | 13 | 69    |
| Balance To Be Identified | 8               | 36 | 37 | 81    |
| Previously Approved      | 0               | 0  | 1  | 1     |
| Pending For Approval     | 21              | 12 | 6  | 39    |
| Approval By Collector :  | Shri Champalala |    |    |       |
|                          | Approve         |    |    |       |

Below confirmation message will be displayed after approval.

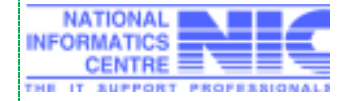

#### Identified Benificiaries Approved Successfully.

#### Note:

- 1. Total no. of beneficiaries pending for approval must not exceed Total allotment for the mandal
- 2. Total no. of General Category beneficiaries pending for approval must not exceed Total General Category allotment for the mandal
- 3. Total no. of beneficiaries approved by DSO allotted to various gas agencies pending for DC approval must not exceed Total allotment for the respective Gas Agency

#### 5.3.9a Print Proceedings (for ASO/Tahsildar)

ASO/Tahsildar has the provision to print Proceedings after Collector's approval only.

Menu: Deepam→ Print Proceedings

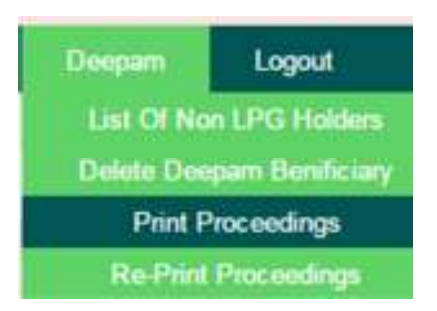

Enter Search Text, Click on Search. Details of **Approved Beneficiaries** list will be displayed as shown below.

|                    |                           | Approved Deeparn Be | nificiaries List |             |
|--------------------|---------------------------|---------------------|------------------|-------------|
| Diserict (         | Namarambhiann Aollataid * |                     | Office           | Addrest + 1 |
| * By Shop No :     | 3401013-Not Available     | •                   | By RC No.        |             |
| By HOF Andher No : |                           |                     | By HOF Name :    |             |

Check All/Check the Box(s) provided for each identified beneficiary. Click on Print Proceedings.

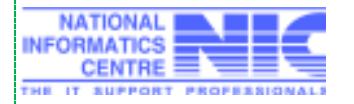

#### Welcome admin\_mro (ASO TANR), Circle 1 Approved Despise Deviliciation List Hyderson + -Cinia 1. + Office i Distant : T. By These No.: • O By RE MAL THE ROUTE AND ADDRESS. The NOT Andhor No. 1 Beath HAPEN CARD DOMAS Chevel All NCRe Haad of the Family Radher Re General Advance Philipins David Spe Statification in State Aspendix en Cante Statusettis System Statuses ..... BC All Bharsellian MCH Colony, that By . .

Proceedings will be generated as shown below. Click on Print to print the proceedings.

| S  |
|----|
| 82 |
|    |
|    |
|    |
|    |
|    |
|    |
|    |
|    |
|    |

On Print button Click, Proceedings will be opened in pdf format for printing as shown below. Proceedings consists of Pramana Patram by beneficiary & Collector's approval order for DCSO & LPG Dealer of District

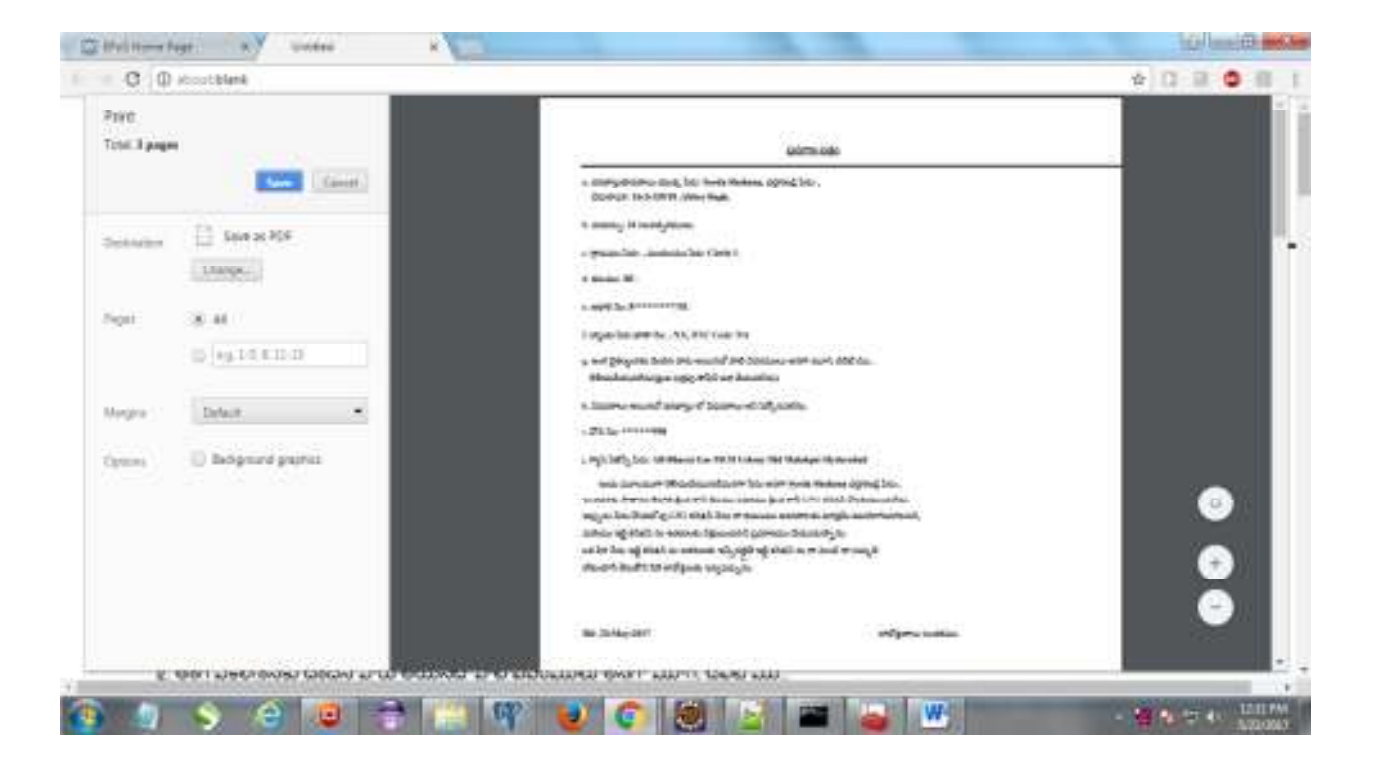

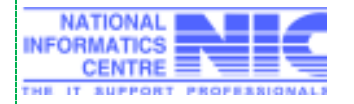

#### Release Date: 01/07/2017

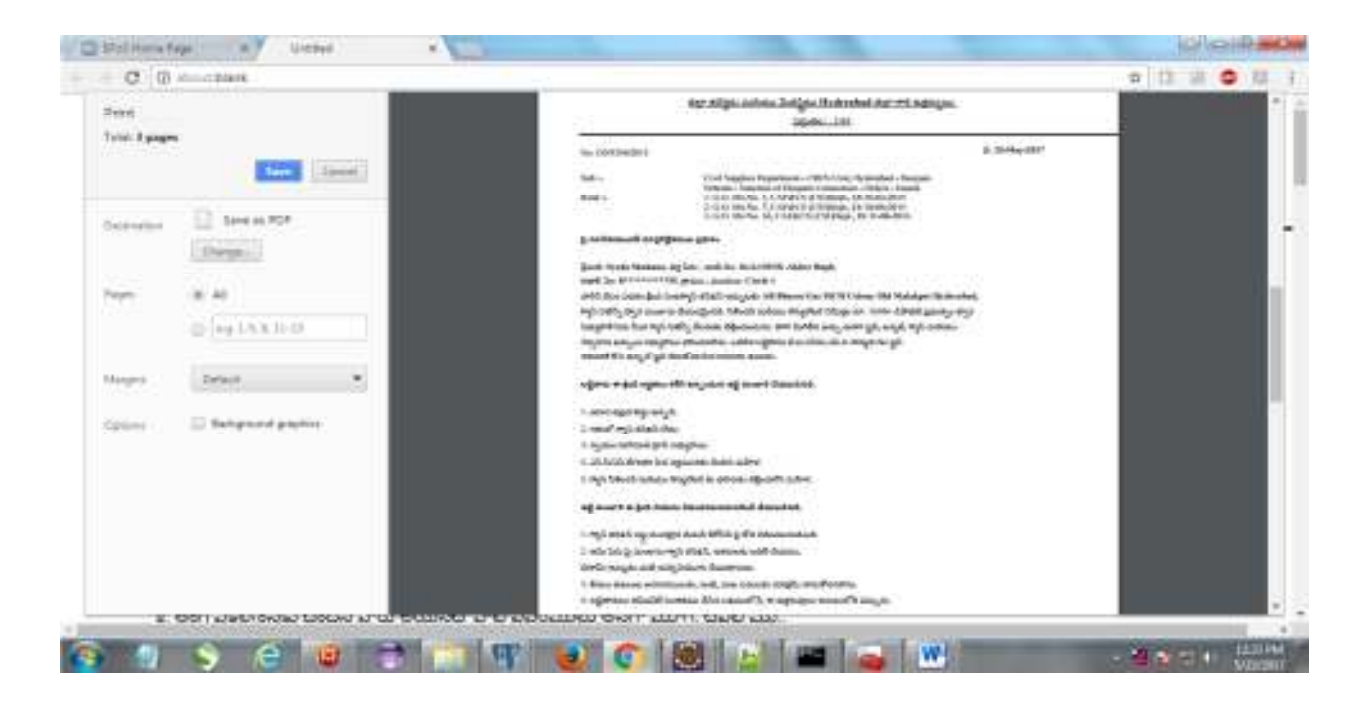

#### 5.3.9b Re-Print Proceedings (for ASO/ Tahsildar)

ASO/Tahsildar has the provision to Re-Print Proceedings after Collector's approval and already printed Proceedings before.

**Menu:** Deepam→ Re Print Proceedings

Enter Search Text, Click on Search.

| Users Data Crey      | -  | P90        | TTONS . | FSC Reports | Red Cards  | Replicator Reports     | Abrahov. | Rolenne Gross                          | - Lapost -         |                   |
|----------------------|----|------------|---------|-------------|------------|------------------------|----------|----------------------------------------|--------------------|-------------------|
|                      |    |            |         |             |            |                        |          |                                        |                    | (ARCTANE), CHIEFE |
|                      |    |            |         |             | Approved D | began Berilleiarian Li | INT.     |                                        | Re-Proj Drazaninga |                   |
| District :           | 18 | (yearseal) |         |             |            |                        |          | Office (                               | Gathe K.+          |                   |
| · By Shop No.:       |    | -DEIRCH-   |         |             |            | •                      |          | By BC No 1                             |                    |                   |
| · By HOF Andhar No : |    |            |         |             |            |                        |          | ······································ |                    |                   |

Based on search criteria, Issued list will be shown as below for the mandal.

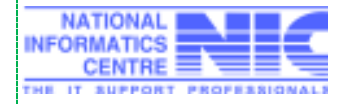

|                    |                    |               | DEEPAM U                  | JSEF         | R M                                                                                                    | ANUAL                   | (v;   | 3.0)                                  | NIC                      |
|--------------------|--------------------|---------------|---------------------------|--------------|----------------------------------------------------------------------------------------------------|-------------------------|-------|---------------------------------------|--------------------------|
|                    |                    |               |                           |              |                                                                                                    |                         |       | Welcome admin_                        | mre (ASO TANR), Circle 1 |
|                    |                    |               | Approv                    | od Deepar    | n Danificio                                                                                                    | artes Liter :-          |       |                                       |                          |
| Nativez (          | 110000             | -             | (1)                       | and accepted |                                                                                                    |                         | Other | <ul> <li>Celle V (#)</li> </ul>       |                          |
| T By Ding No 1     | 1671105            | -16-2. MALANT | ET                        |              |                                                                                                    |                         | 1.00  | RC No.                                |                          |
| By HOF Andher No.1 |                    |               |                           |              |                                                                                                    |                         | -     | HOF Name I                            |                          |
|                    |                    |               |                           |              |                                                                                                    |                         |       |                                       |                          |
| Charles Mar Marine | Band of the Lonity | Autor by 10   | and Address               | TP lines for | Earst Type                                                                                                    | No. Of Faculty Manufact | Gaile | Bas Agence                            | Approved Date            |
|                    | I Syrds States     | a             | male 16.243919 Ables Bage | 1071080      | 110                                                                                                    |                         | 40    | AB Bhavat Kas MOR Colory Old Materian | Wytershed                |
| 0.6                |                    |               | 19                        | Pasting      | Conditional Conditional Conditiona<br>Conditional Conditional Conditional Conditional Conditional Conditional Conditional Conditional Conditional Conditional Conditional Conditional Conditional Conditional Conditiona Conditional Conditional Conditional Conditional Conditio |                         | 10    |                                       |                          |

Check All/ Check the box provided for each beneficiary, Click on Re-Print Proceedings.

|            |               |                      |            |          | ALA THOP                             | CARD DED            | UL S      |                     |        |             |                   |            |      |
|------------|---------------|----------------------|------------|----------|--------------------------------------|---------------------|-----------|---------------------|--------|-------------|-------------------|------------|------|
| - Desk All | HC No.        | Head of the Family   | Author No. | General  | Adimie                               | Fill Administration | Card Type | Roll Family Bendera | -Casto | tian Agency | ide to be a final | Agenetike  | 11.4 |
| *          | 368230807.082 | Nojonar kraharitsais | 1635       | Parisale | A-19 // Intelligrate/V) (Understatio | 2401013             | P92       | 1                   | 80     | 641         | 28.64.2011        | 28.84.2817 | 25   |
|            |               |                      |            |          | Bar P                                | ini Procenili       | <b>84</b> |                     |        |             |                   |            |      |

Proceedings will be generated as shown below. Click on Print to re-print the proceedings

Print

ప్రమాణ పత్రం

a. దరఖాస్తుదారురాలు యొక్క పేరు: Rajurkar Shakunthala, భర్త/తండ్రి పేరు: ,

చిరునామా: 4-59 ,Chilatiguda(V) Edulawada.

b. వయస్సు: 23 సంవత్పరములు.

c. గ్రామము పేరు: , మండలము పేరు: Asifabad.

On Print button Click, Proceedings will be opened in pdf format for printing as shown below. Proceedings consists of Pramana Patram by beneficiary & Collector's approval order for DCSO & LPG Dealer of District

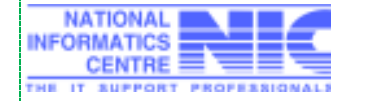

Release Date: 01/07/2017

Page 30 of 41

#### 2279 200

| a. దరబాస్తుదారురాలు యొక్క పేరు: Rajarkar Shakaathala, భర్త/రంధ్రీ పేరు: ,              |
|----------------------------------------------------------------------------------------|
| చిరునామా: 4-59 ,Chilatiguda(V) Edulawada.                                              |
| b. వయస్సు: 23 సంవత్సరములు.                                                             |
| c. గ్రామము పిరు: , మెండలము పిరు: Asifabad.                                             |
| d. ຮະບວນ: SC.                                                                          |
| c. ఆధార్ నెం: 3*******633.                                                             |
| E బ్యాంకు పేరు భాతా నెం: , NA, IFSC Code: NA                                           |
| g. అంగ పైకల్యంనకు చెందిన వారు అయినదో వాటి వివరములు అనిగా మూగ, చెవిటి ము                |
| తెళియుచేయునలెను(ద్రువ పత్రపు కాపీని జత చేయనలెను).                                      |
| h. విధవరాలు అయినట్ దరఖాస్తు లో విధవరాలు అని పిర్కొనవలిను.                              |
| 1. 275 30: NA                                                                          |
| j. గ్యాస్ ఏజిస్పీపరు: tal                                                              |
| ఇందు మూలముగా తెలియదేయునదేమనగా సేను అనగా Rajurkar Shakunthala భర్త/తండ్రి పేర           |
| ఇంతవరకు సాధారణ కేటగిరి క్రింద కాని దీపము పథకము క్రింద కానీ LPG కనెక్షస్ పొందియుండలేదు. |
| ఇప్పుడు సేసు పొందలోపు LPG కనెకన్ సేసు నా కుటుంటం అవసరాలకు చూడ్రమే ఉపయోగిందగలనని,       |
| మరియు ఇట్టి కనెక్షన్ ను ఇతరులకు విక్రయించనని ప్రమాణము చేయుచున్నాను.                    |
| ఒక వేళ సేను ఇట్టి కనికన్ ను ఇతరులకు ఇచ్చినట్లితే ఇట్టి కనికన్ ను నా నుండి నా సమ్మతి    |
| లేకుందానే తీసుకొని వేరి లాటోక్రులకు ఇచ్చవచ్చును.                                       |
|                                                                                        |
|                                                                                        |
|                                                                                        |

36: 29-May-2017

లాలోక్రురాలు సంతకము.

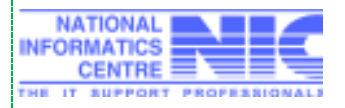

#### జిల్లా కలెక్టరు మరియు మేజిస్టేటు Asifabad జిల్లా గారి ఉత్తర్వులు.

#### Diander: Anand B R1, IAS

| సం:ఏ3/163/ఏ.ఎస్/15 | 0: 29-May-201                                                                                 |
|--------------------|-----------------------------------------------------------------------------------------------|
| ວິຊຸດຄົມອ:         | పానం Asifahad తల్లా ఫ్రేదంతి Rajurkar Shakanthala, గ్రామం:,                                   |
|                    | చుందలం: Asifabad, - దీపము పథకం వంట గ్యాస్ కనె.కన్ మంజారి -ఉత్తర్వులు -గురించి.                |
| 2000               | 1. ప్రభుత్వ అదేశముల నం:3, తేద.26.02.2015                                                      |
|                    | వినియోగదారుల వ్యవహారములు, ఆధార మరియు పౌ.స(సి.సి.ఎస్ డిపార్టుమెంటు).                           |
|                    | 2. దల్లా కలెక్టరు , Asifabad దల్లా గారి ఉర్తద్వులు. ఏ3/163/రి.ఎర్/15 , తేది.20.04.15,16.05.15 |
|                    | <u>ລັບອັດກັນ 23.05.2015.</u>                                                                  |
|                    |                                                                                               |

#### పై సూచికయందలి దూర్తనిర్లేశముల ప్రకారం

శ్రీమరి: Rajurkar Shakunthala, భర్త పేరు., ఇంటి నెం: 4-59 ,Chilatiguda(V) Edulawada, ఆధార్ నెం: 3\*\*\*\*\*\*\*\*633, గ్రామం:, మండలం: Asifabad వారిని దీపం పథకం క్రింద వంటాగ్యస్ కనెకన్ ఇచ్చులకు tal, గ్యాస్ ఏజెప్పీ ద్వార మంజారు చేయడమైనది. సిరిందర్ మరియు రెళ్యులేటర్ నిమిత్తం దూ. 1650/- డిపాజక ప్రభుత్వం ద్వార సభ్యుధారి పేరు మీద గ్యాస్ ఏజెప్స్ డీలరుకు చెల్లించబడును. కాగా మిగిరిని ఖర్చు అనిగా స్టెఫ్, ట్యూట్, గ్యాస్ మరియు నిర్వవాణ ఖర్చులు సభ్యుధాలు భరించవలిను. ఒకపేళ లర్ధిదారు ది.ఐ.ఎస్.ఐ నాణ్యత గల స్టెఫ్ ఇదివరకి కొని ఉన్నట్ స్టెఫ్ ఫిరుకో వలసిన అదిసరం ఉండదు.

#### లల్లిదారు ఈ క్రింది అర్ధతలు కళిగి ఉన్న ందున ఇట్టి మంజారి చేయబడినది.

1. ఆహర భద్ధత కార్డు ఉన్నది.

2. గరంలో గ్యాప్ కనికర్ లేదు.

3. స్వయం సహాయక గ్రూప్ సభ్యారాలు.

4. ఎస్.సి/ఎస్.టి/ఇతర పేద వర్షమునకు చెందిన మహిళ.

5. గ్యాప్ పిలిందర్ మరియు రార్యులేటర్ కు దరావతు చెల్లించిలేని మహిళ.

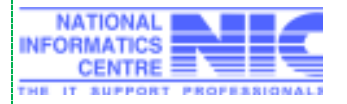

## NIC TSC

ఇట్టి మంజారి ఈ క్రింది నియమ నిభందనలననునరించి చేయటడినది.

1. గ్యాప్ కనికన్ సిప్లి మొదలైన వెంటనీ కిరోసిన్ పై కోత విధిందలడుతుంది.

2. అమె ఏరు పై మంజారు గ్యాస్ కెసెకన్, ఇతరులకు బదిలి దేయడం,

బిసామీ అమ్మ కం వంటి దుర్వినియొగం దేయకూడదు.

3. కేవలం కుటుంబ అవసరములకు, ఇంటి, వంట పనులకు మాత్రమీ వాదుకొనవలిను.

4. లల్లిదారులు అఫిడవిట్ సంతకము చేసిన పె.కములోనే, ఈ ఉత్తరువులు అమిలులోకి వచ్చును.

పై నియమ నిథందనలు ఉల్లంఘించిన పక్రములో గ్యాప్ కనెక్షస్ రద్దు చేయలదును.

//సం/జిల్లా కరొక్టరు Asifabad. //ర్మహీకరిందలడినిడి//

మండల పరిషత్ అదికారి Asifahad మండలం.

దీని ప్రతి జిల్లా సరఫరా అధికారి Asifahad జిల్లా ఎల్.పి.జి డీలరుకు తగు సమాచార నిమిత్తము.

Ration Card No : 369210007392

#### 5.3.9c Delete/Cancel Beneficiary (for ASO/Tahsildar & DCSO)

ASO/Tahsildar & DCSO has the provision to delete identified beneficiary

**Menu:** Deepam $\rightarrow$  Delete Deepam Beneficiary

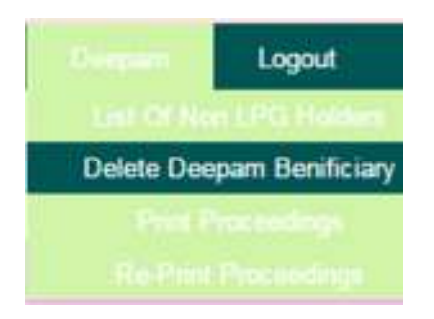

Enter RC Number, Click on Search.

NA INFOR

|         |              | Delete Benificiary |        |
|---------|--------------|--------------------|--------|
| RC No : | 369210003261 | S                  | learch |

Beneficiary details will be displayed as shown below.

|              |                    |          |            |          |       |              | Despose d Peccili | ee Delaife   |               |             |            |               |                           |    |
|--------------|--------------------|----------|------------|----------|-------|--------------|-------------------|--------------|---------------|-------------|------------|---------------|---------------------------|----|
| RC MO        | Head of the Family | disease. | FFRIda No. | caretige | Casin | ties Agency  | khráfleð Dák      | bianddard By | Approved Date | Approval By | Reset Oaks | Resident Big. | Receive For Dereis Hewith |    |
| 100210003251 | Bals Jonane Ravi   | 10 F     | 2401005    | F90.     | - 9C  | hele agency1 | 1066301           | admitri_reco |               |             |            |               | Lowest-                   |    |
|              |                    |          |            |          |       |              | Trans then 2      | 1000         |               |             |            |               |                           |    |
|              |                    |          |            |          |       |              |                   |              |               |             |            |               |                           |    |
|              |                    |          |            |          |       |              |                   |              |               |             |            |               |                           |    |
| IONAL        |                    |          |            |          |       |              |                   |              |               |             |            |               |                           |    |
|              | ÷.                 |          |            |          |       | Relea        | se Dat            | e: 01/0      | )7/2017       | •           |            |               | Page 33 of                | 41 |
| ENTRE -      |                    |          |            |          |       |              |                   |              |               |             |            |               | •                         |    |

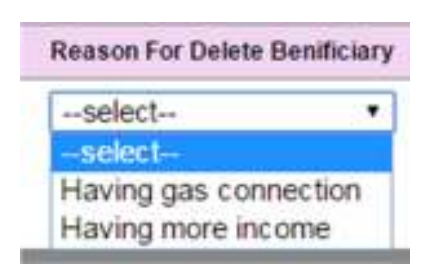

Select the reason for deletion, Click on **Delete Beneficiary** to delete the identified beneficiary. System will prompt for one more confirmation from the user while deleting Beneficiary.

Click Cancel to Cancel delete Beneficiary, Click Ok to delete Beneficiary

| Abort 1 |        |
|---------|--------|
| OK      | Cancel |

Below message will be displayed once beneficiary is removed from identified list.

## Deepam Benificiary Deleted Successfully.

#### Note:

- 1. ASO/ Tahsildar can delete beneficiary any time before Collector's approval
- 2. DCSO can delete beneficiary any time before Grounding of Agency details

#### 5.3.9d Grounding of Gas Connections (for Gas Agencies)

Gas Agencies have the provision to ground Deepam gas connections

**Menu:** Home Page → Grounding Connections

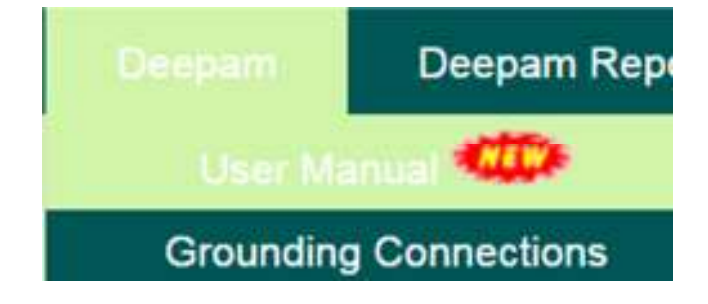

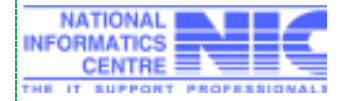

Page 34 of 41

By default all records pending for grounding will be displayed. Provision given to search by FSC Number/HOF Name also

| Grounding Connection(s) By RC No :  By Connection(s) By HOF Name : |               |  |
|--------------------------------------------------------------------|---------------|--|
| By RC No :                                                         | By HOF Name : |  |
|                                                                    | Search        |  |

| Afte         | er Cli       | cking                  | mei       | nu,      | pending                                    | lis          | t            | will                        | be       | disp               | layed    | as  | shown          | bel |
|--------------|--------------|------------------------|-----------|----------|--------------------------------------------|--------------|--------------|-----------------------------|----------|--------------------|----------|-----|----------------|-----|
|              |              |                        |           |          |                                            | RATICIBLE    | ARD DE       | INES                        |          |                    |          |     |                |     |
| Check<br>All | FSC No       | Head of the<br>Earnity | Author No | Gender   | Address                                    | FPShop<br>No | Card<br>Type | No.Of<br>Family<br>Monthern | Casta    | Proceeding<br>Date | Consumer | 86  | Grounding Date |     |
|              | 355210028410 | Katela<br>Bayakka      | £         | Female   | 3.384 (3.384, Kokuda,<br>Kokuda, Kokuda(V) | 2412007      | FSC          | - 19                        |          |                    |          |     |                |     |
| ю.           | 369219021920 | Kamuan<br>Rampdovi     | 6638      | Tende    | - /Atheingipth(0)                          | ,2452008     | #50          | 5                           | 67       | [                  |          | 110 |                |     |
|              | 355210021957 | Podare.<br>Skalta      | 7326      | Ferula   | /Autoarongipalle(V)                        | 2402000      | FSC          | 2                           | - 11     |                    |          |     |                |     |
| 10           | 365210621009 | lopa Saroja            | 7983      | Female   | ,Ostaarangipalle(V)                        | 241200       | FSC          | :5                          | - 90     | 24.43.2095         |          |     |                |     |
|              | 369210021101 | Attean<br>Kanalabai    | 5         | Terrolo. | - Outserangipathe(V)                       | 2452008      | FBC          | . ( <b>9</b>                | - 57     | 24-83-2896         |          |     |                |     |
| 10           | 309210021145 | Made<br>Chandrubai     | 3         | Ferrado  | ,Chinangipalk(V)                           | 2452008      | AF SC        | - 14                        | ंधः      | 24.83 2016         |          | i ( |                |     |
|              | 368219021278 | Suruhia<br>Serojo      | 8618      | Famela   | - Anneorgipath(M)                          | 2462068      | ENC          | -4                          | 90       | 24.03.2096         |          |     |                |     |
| 12.          | 369210621395 | Bluggs                 | 2         | Ferrido. |                                            | 2412008      | F&C          |                             | 96       | 2443.2016          |          |     |                |     |
|              | 355019501447 | Athon<br>Regulari      | 3         | Ferrals. | Chanangipalk(V)                            | 2482008      | TRC          | 1                           | ंध्र     |                    |          |     |                |     |
| 10           | 365210021455 | ippu Kamala            | 1254      | Ferale   | Outsating(palle(V)                         | 2482000      | #SC          | 14                          | - 90     | 26.63.2010         |          | 10  |                |     |
|              | Presson P    | -                      |           |          | final the                                  |              | Month        | agent f Can                 | unt Page | 01                 |          |     | Sent Court     |     |
|              |              |                        |           |          |                                            |              | Submit       |                             |          |                    |          |     |                |     |

Check the boxes and Enter Consumer Number, Grounded Date and Click on Submit

| _        | RADON CAND CETALS |                        |            |         |                                              |              |              |                            |       |                    |              |                 |  |
|----------|-------------------|------------------------|------------|---------|----------------------------------------------|--------------|--------------|----------------------------|-------|--------------------|--------------|-----------------|--|
| Check AR | FSC No            | Head of the<br>Earnity | Anther No. | Gentler | Address                                      | FPShap<br>Ho | Card<br>Type | No.Of<br>Femily<br>Members | Casta | Proceeding<br>Date | Consumer No. | Generality Data |  |
|          | 36250026416       | Kotala<br>Bayakka      | 8          | Famala  | 3.3811 .3.3871, Kakuda,<br>Kakada, Kakada(V) | 2402007      | FSC.         |                            | 57    |                    | 123405888    | Jananzoit       |  |

Submit

Below message will be displayed once connection is grounded

Selected Ben(s) Grounded Succesfully

5.3.9e Deepam Search (for all Users & general Public also)

All users as well as general public have the provision to view the status of Deepam beneficiary

Menu: Home Page → Deepam Search

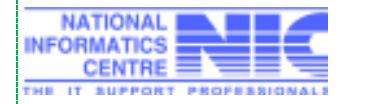

Page 35 of 41

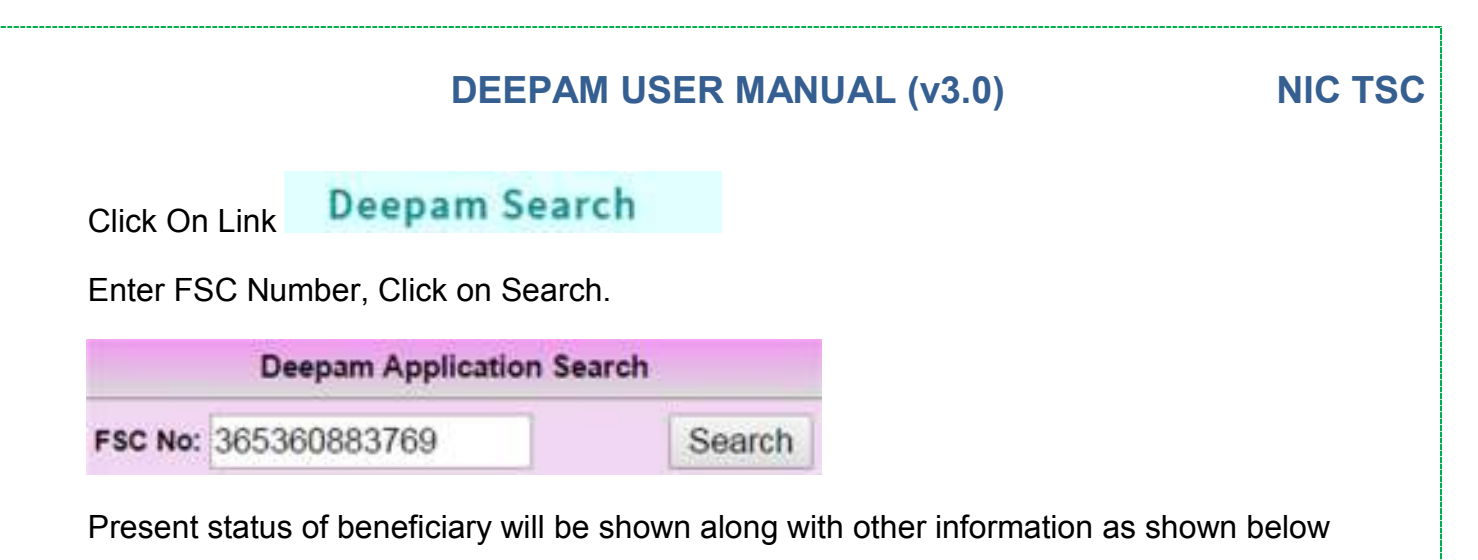

|                       |                          | RATION CARD DETAILS                          |                                                |
|-----------------------|--------------------------|----------------------------------------------|------------------------------------------------|
| District : Hyderabad  | Office : Securiterated 8 | FPShop No : 1979948                          | Deepam Status : Approved by District Collector |
| FSC No : 365363583768 | Card Type : FSC          | Head of the Family : Shivarathri Shankaramma | No.of Members : 3                              |
| Approved Date :       | 19-05-2017               | Approved By:                                 |                                                |

#### **5.4 Deepam Reports**

#### 5.4.1 Abstract Report

All Users has the provision to view/print Abstract Report

Menu: Deepam Reports→ State level Abstract Report

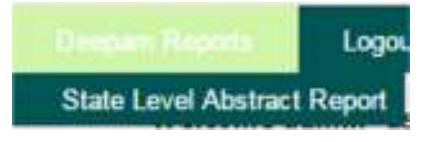

After Selecting State Level Abstract Menu from Deepam reports, below report will be displayed.

Click on **Download Excel** to download the State level Abstract report in MS-Excel format.

Click on **Print** Button to print the State level Abstract Report in pdf format.

Click on **Back (**Back) to go the previous screen from drilldowns

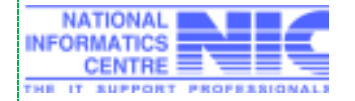

**Release Date: 01/07/2017** 

Page 36 of 41

NIC TSC

Welcone edwar\_dos (DSO), 050 OFFICE HYDERABAD

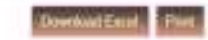

State Level Abstract Report As on 2017-06-21 16:21:01.62

| Arrival. | Contract Street,        | Triel    |          |                  |          |         |         | K.         |                |               | RT.        |             |             |
|----------|-------------------------|----------|----------|------------------|----------|---------|---------|------------|----------------|---------------|------------|-------------|-------------|
|          | Carterin                | Attuited | Destrict | Digitally Signed | Approvel | terret  | famoled | SC Allocat | XC aloud first | RC Garantided | ST ARotand | Sf Maralled | ST Grounded |
| 1        | Adilabed                | 12552    | 12559    | 12585            | 12855    | 12457   | 11046   | 1223       | 2795           | 2435          | 2532       | 4951        | 4213        |
| 3        | Shadede Kothapalees     | 2291295  | 33612    | 22046            | 226.00   | 32008   | 21003   | 6621       | 4436           | 4176          | 6622       | Rabes       | 12162       |
| 3        | Hyderabad               | 76080    | 110208   | 120006           | TINONE   | 1000165 | 61106   | 10264      | 12079          | 4178          | 800        | 1998        | 182         |
| 4        | Justical                | 22790    | 11576    | 17525            | 17575    | 17308   | 11318   | 1675       | 6479           | 3681          | 642        | 78          | 485         |
| - FC     | Janapaosi               | 18474    | 11515    | 18995            | 1911     | 95733   | 13885   | 4519       | 6118           | 499           | \$141      | 2296        | 1858        |
|          | Jepenhanker Bhopslevill | 33565    | 30458    | 38224            | 300.34   | 19928   | 13509   | 3489       | 0348           | 3179          | 2302       | 4011        | 1706        |
| 1        | Togofantha Gadwol       | 16080    | 100104   | 8/12             | 8772     | 0002    | 6374    | 3130       | 3838           | 1271          | \$346      | 317         | 100         |
|          | Conversion              | -27383   | 13962    | 1588             | 12838    | 12798   | 10091   | ****       | 4408           | 3070          | 2010       | 1049        | -           |
|          | Karteesagar             | 18040    | 10202    | 18240            | 19346    | 10004   | 14491   | 4000       | 6401           | 4003          | 564        | 497         | 365         |
| - 69     | Ourrestor               | 23342    | 23690    | 23090            | 23010    | 22540   | 21904   | 8000       | 6388           | 8023          | 6033       | 4007        | 6148        |
| 11       | timerenkteen Asticked   | 2106     | 8014     | 1940             | 8042     | 000     | 1296    | 3277       | 1824           | 1543          | 1947       | 2612        | 1944        |
| -a       | Atcheholishid           | 221127   | 31636    | 2800.r           | 2285/    | 21912   | 18277   | 8732       | 9991           | 4152          | 3007       | 80.9        | 1967        |
| 12       | Rabballesagar           | 29682    | 21275    | 20100            | 20140    | 188,18  | 10021   | 76%        | 4894           | 5883          | 5149       | 2146        | 1148        |
| 76       | Hanthiyula              | 19440    | 14768    | 14512            | 14542    | 94850   | 11008   | 4165       | 5458           | 404           | 3040       | 2228        | 1238        |
| 18       | redak                   | 10000    | 10008    | 16321            | 18377    | 10811   | 1004    | 8/55       | 4637           | 2942          | 2052       | 1/14        | 140.        |
| 16       | Haddat                  | 1000     | 14215    | 1400             | 14225    | 1007    | 6710    | 9184       | 2948           | (3)4          | 1000       | 803         | 218         |
| 97       | Magorkanned             | 53421    | 35407    | 28/982           | 21003    | 24868   | 16373   | 0.99       | 0007           | 4740          | 4710       | 23917       | 1902        |
| -18      | Natgondo                | 54975    | 35445    | 28415            | 39413    | 20029   | 21121   | 15719      | 8538           | 2183          | 620H       | 3738        | 2818        |
| 19       | ternal                  | 18212    | 11498    | 11400            | 11428    | 11268   | 1000    | 4063       | 3804           | 9990          | 2003       | 2023        | 1695        |
|          | Magneselver             |          | 10407    | 10404            | 10484    | 13033   | 13880   | 8134       | sens :         | 3144          | 2490       | 2450        | 1510        |
| 25       | Peddapath               | 34888    | 10023    | *1000            | 18089    | 15010   | 12048   | 8748       | 8118           | 3864          | 100        | 818         | 384         |
| 32       | Rejerna Sirisfie        | -5388    | 1000     | 10818            | 18016    | 9868    | 6246    | 3847       | 3736           | 3446          | 436        | 607         | 307         |
| 23       | Kauga Roddy             | 41748    | 35187    | 34732            | 24722    | 10410   | 14538   | 10437      | 7788           | 4052          | 2112       | 2546        | 9073        |
| -34      | Sergerddy               | 81773    | 34383    | 27574            | 21678    | 39830   | 15368   | 10144      | 8883           | 4005          | 3775       | 2778        | an          |
| 45       | Stablight               | senta    | 15037    | 20412            | 19462    | 20030   | 15400   | 15035      | 8971           | +947          | 5444 ( )   | 791         | -410        |
| 28       | Baryapet.               | 10470    | 10101    | 1665             | 10065    | 18179   | 10008   | 4811       | 9621           | 3767          | 3007       | 3337        | 1463        |
| ar       | Wharehood               | 31905    | 37964    | 26243            | 28243    | 32626   | 15501   | THIS       | 1279           | 4925          | 1454       | 1224        | 4845        |
| 28       | Watespertity            | 16939    | 10082    | 10858            | 16685    | 10386   | 7769    | 4071       | 2299           | 1501          | 1441       | 825         | 639         |
| 23       | Warengal                | 10212    | 18173    | 16868            | 18069.   | 15732   | 11803   | 4429       | 9104           | 4487          | 3262       | 421         | 302         |
| 24       | Werningel Burnel        | 24243    | 20126    | 20012            | 200.92   | 1000    | 16867   | 8313       | 60%6           | -             | 3816       | 3225        | 2002        |
| 18       | Yededri Blammagiri      | 10435    | 12323    | +1403            | +++40    | 10001   | 7981    | 4009       | 3077           | 3254          | 3000       | 955         | 581         |
|          | Total                   | 987581   | 802M/3   | 846307           | 840.001  | 813101  | 4231'36 | 238948     | 119163         | -             | 18164      | 89673       | atric       |

#### District Level Abstract Report As on 2017-06-21 16:21:01.62

| 1000  | Name and Address |       |         | Total          |          |        |          |            | 85           |             | 41        |              |             |  |
|-------|------------------|-------|---------|----------------|----------|--------|----------|------------|--------------|-------------|-----------|--------------|-------------|--|
| N.MO. | COLUS MIDE .     | Abbet | Revenue | Digrafy Signed | Approval | head   | Grounded | IC Allebet | SC Rentified | IC Grounded | ST Alkent | ST Revisited | 51 Growning |  |
| 4     | Real-seport-it   | 1010  | INNE    | 1014           | 8736     | Kini.  | state    | Math       | 1214         | 10          | - 10      | 486          |             |  |
| 1     | Repurped 0       | 8113  | 8819    | 8812           | 89       | - 1643 | 0.000    | 2003       | 3838         | 1955        | 162       | 182          | 100         |  |
| 3     | Character-3      | 1012  | 21001   | 21536          | 24536    | 29426  | 7980     | 2088       | 2925         | 84          | 100       | 168          | 37          |  |
| 4     | Khorestabad-7    | 8234  | 10011   | 10015          | 1015     | 2645   | 3103     | 2083       | 1153         | 913         | 105       | 227          | (2)         |  |
|       | Malakpen-1       | 9134  | 10,374  | 17940          | 17992    | 17997  | 6520     | 2011       | 1890         | 903         | 180       | 404          | -           |  |
|       | Hebdipatzers-S   | 8132  | 10542   | 10628          | 10028    | 9623   | 3603     | 3083       | 857          | 217         | 182       | .45          | 1           |  |
| 2     | Nanipally-4      | 8018  | 4909    | 8142           | 119      | 4008   | 1384     | 2063       | 1999         | 275         | 163       | 172          |             |  |
| 8     | Seconderatud 9   | 8119  | 5406    | 6387           | 8387     | 8633   | 1949     | 2083       | 1297         | 276         | 183       | 178          | 49          |  |
|       | Yakutpura-2      | 6038  | 95520   | 95018          | 16010    | 1004   | 19685    | 2083       | 812          | 292         | 160       | 261          | 100         |  |
|       | Total            | 75000 | 190219  | <1000M         | 108086   | 100583 | 41525    | 18750      | 12978        | 4579        | 930       | 1998         | 740         |  |

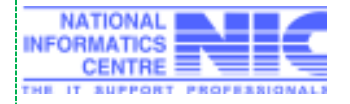

#### Release Date: 01/07/2017

Page 37 of 41

| District : | Hyderabad |                                                                                                    |                                                                                                    |        |       |             | Office : Amberget-6 |             |      |             |  |
|------------|-----------|----------------------------------------------------------------------------------------------------|----------------------------------------------------------------------------------------------------|--------|-------|-------------|---------------------|-------------|------|-------------|--|
| Silan.     | Shop He.  | and the second second s | the second second second second second second second second second second second second second second second se | fail ( |       | Description | 30                  | P. Downland | 57   |             |  |
|            | 1078803   |                                                                                                    | 20                                                                                                    |        |       |             | 12                  | P. COLONIA  |      | an commente |  |
|            | 1676443   |                                                                                                    | 414                                                                                                    | 19     |       |             |                     |             |      |             |  |
|            | 1676604   | 11                                                                                                    |                                                                                                    |        | 1     |             | ÷                   |             |      |             |  |
|            | 1478408   | 4.1                                                                                                    | 14                                                                                                    | 84     | 12    |             | 7                   | 1           |      |             |  |
|            | 1676489   | 90                                                                                                    | 90                                                                                                    | 10     |       | -+1         | 17                  |             | 4    |             |  |
|            | 1576610   | 78                                                                                                    | 27                                                                                                    | 21     | 44    | 19          | 10                  |             | x    | 11          |  |
| r          | 1679415   | 8.00                                                                                                    | 1.04                                                                                                    | 128    | 43    | . 200       | 46                  | 16          |      | 1           |  |
|            | 1078512   |                                                                                                    | 10                                                                                                    | 946    |       | - 11        |                     |             |      |             |  |
|            | 1674825   | 93                                                                                                    | 90                                                                                                    | 90     | 52    | 54          | 13                  | 1.9         | 5 X  |             |  |
| 18         | 1079810   | 1.24                                                                                                    | 12.8                                                                                                    | 1328   | 47    |             | 32                  |             |      | - 1         |  |
| **         | 1676617   |                                                                                                    | -45                                                                                                    | 45     | 14    | ž.          | 10                  | 1           |      |             |  |
| -10        | DEPERTO   | 828                                                                                                    | 115                                                                                                    | 18379  | 106   |             |                     | 1           | 7    |             |  |
| .0         | 1676610   | 200                                                                                                    | 200                                                                                                    | 360    | 444   | 24          |                     |             | - 11 |             |  |
|            | 1576630   | .1                                                                                                    |                                                                                                    |        |       |             |                     |             | 1    | 19          |  |
| 16         | 10/8822   | 37                                                                                                    | 37                                                                                                    | 11     | 1     | E.          | - 3                 |             | 1.1  |             |  |
|            | 1076433   |                                                                                                    | 1.2                                                                                                    | 1.9.0  | -11   | - 10        | -10                 |             | 1.8  |             |  |
| -17        | 1626634   | 66                                                                                                    | 83                                                                                                    | 65     | 36    | 4           | () P (              |             |      |             |  |
| 18         | 1076830   | 10                                                                                                    | 19                                                                                                    | 19     | 10.   | 3           |                     | 1. E        | 4    |             |  |
| 19         | 1676637   | 8.355                                                                                                    | 124                                                                                                    | 136    | 190   | =3          | 33                  |             |      |             |  |
|            | 1676639   |                                                                                                    | 112                                                                                                    | 112    | 44    | 13          | 21                  |             | x    |             |  |
| -26        | 1676621   | 220                                                                                                    | 119                                                                                                    | 110    | 82    | 10.0        | 10                  |             |      |             |  |
| .70        | 19764.52  | 37                                                                                                    | 19                                                                                                    | 1.67   | 57    | - 14        | .12                 | - 4         |      |             |  |
| 23         | 1670633   | 86                                                                                                    | 86                                                                                                    | 86     | 06    | 83          | 36                  |             |      |             |  |
| 28         | 1670834   | 645                                                                                                    | 105                                                                                                    | 105    | 103   | 10          | 19                  | - 9         | 1    |             |  |
| 25         | 3676633   | 104                                                                                                    | 106                                                                                                    | 104    | 103   | 29          | 35                  | 4.8         | 1    | 4           |  |
| - 24       | 1670438   | 634                                                                                                    | 133                                                                                                    | 133    | 101   | 20          | 30                  |             | 300  | 1.9         |  |
| 27         | 1676632   | 12                                                                                                    | 72                                                                                                    | n      | 49    | 78          | 36                  | -           | - 1  |             |  |
| 28         | SATAGER.  |                                                                                                    | 87                                                                                                    |        | 15    | - 3.0       | +                   |             | 24   |             |  |
| **         | 3070043   | +*                                                                                                    | *2                                                                                                    |        | 36    | 14          |                     |             |      |             |  |
| 30         | 3876843   | -49                                                                                                    |                                                                                                    | 44     | 14    |             | 1.4                 |             | 2.0  |             |  |
| 34         | 3676643   |                                                                                                    | 80                                                                                                    | 90     | 58    | . 33        | 36                  |             |      |             |  |
| 38         | 8676644   | 3.7                                                                                                    | -11                                                                                                    | -37    | 14    |             | -10                 | 0           | 2.4  |             |  |
| 33         | 3474445   | -25                                                                                                    | 25                                                                                                    | 38     | 11    |             |                     |             |      |             |  |
| 24         | 1676548   | 30                                                                                                    | 30                                                                                                    | - 30   | 11    | 1.4         |                     | 1. ·        |      |             |  |
| 38         | 9679647   | 92                                                                                                    | #5                                                                                                    | 92     | 74    | 48          | 34                  | 15          | - 1  |             |  |
| - 30       | 5879948   | 520                                                                                                    | 12%                                                                                                    | 170    |       | - 249       | 10                  | 1.0         |      |             |  |
| ar         | 3470930   | 34                                                                                                    |                                                                                                    |        | 37    | - 7         |                     |             |      |             |  |
| -11        | 1679451   | 8.000                                                                                                    | 1.00                                                                                                    | :110   | 01    | 11          | 34                  | (8)         | 1    |             |  |
| .39        | 3676656   | 29                                                                                                    | 310                                                                                                    | 28     | 22    | <i>x</i>    | - 46                | 3           |      |             |  |
| - 40       | 6676657   | 83                                                                                                    | 83                                                                                                    | 8.0    | 34    | 10          | 0.0                 | (A)         | 0.0  |             |  |
| 41         | 167658    | 117                                                                                                    | 117                                                                                                    | 117    | 44    | 24          | 1.5                 | 1           |      |             |  |
| -42        | 3876668   |                                                                                                    | 80                                                                                                    | 82     | 90    | 17          | 12                  | - 3         | 1.0  |             |  |
| 43         | 3676653   | - 10                                                                                                    | the set                                                                                                    | 96     | 78    | 14          | 2                   | 1           | 4    | - 1         |  |
| **         | \$670463  |                                                                                                    | **                                                                                                    | 99     | -41   | <b>E</b> 9  | - 11                | ( ( 6       | 1.0  | 11          |  |
| **         | 1010064   | 78                                                                                                    | 70                                                                                                    | 20     | .14   | 14          | 45                  |             |      | +           |  |
| -0         | 1670665   | 545                                                                                                    | 141                                                                                                    | 144    | - 9.3 |             | .36                 | 19          |      |             |  |
| 41         | 3876688   | 100                                                                                                    | 3.045                                                                                                    | 1.046  | 39    |             | 115                 | 3           | . 8  |             |  |

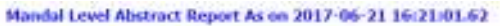

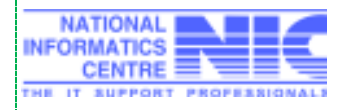

| 44   | 1076870  | 94    | 90     | 90    | 8      | -11   | 10         |       |      |      |
|------|----------|-------|--------|-------|--------|-------|------------|-------|------|------|
| -10  | 1078471  | 117   | 112    | 113   | 1.00   | 34    | - 14       | 1.8   |      |      |
| -    | interry  | 3446  | 8.003  | 444   | .42    | 47    | 14         |       |      |      |
|      | 1674673  | 133   | 1.19   | 120   | 56     | 10    | 10         | 3     | (A)  | - 3  |
| - 62 | 1020629  | 263   | 121    | 121   | 102    | 242   | 200        | 14    |      |      |
| - 30 | 1676675  | 8.21  | 130    | 8.200 | 94     | - 23  | -10        |       | 348  |      |
|      | 1676676  | 339   | 115    | 138   | -65    | 22    | 20         |       |      | 1    |
| -68  | 1626672  | and a | - 1010 |       | - 62   | 1.0   |            | 1 A 1 | 24 L |      |
| 188  | 15768.78 | 534   | 133    | 131   | - 98   | 1.6.8 | 12         | - 4   | .0   | 1.8  |
| - 10 | 1678479  | 347   | 833    | 223   | 197    | 28    |            | 2.49  | 42   | 38   |
|      | 1674888  | 8308  | 117    | 110   | 430    | -30   | 15         | 1.9   | 1.8  | 1    |
| - 10 | 1676681  | 340   | 163    | 162   | 115    | 41    | 24         | 11    | 1.6  |      |
|      | 1076843  | 139   | 100    | 13.0  |        | 38    | 17         | 1.8   |      | 1.8  |
| - 01 | 1676883  | 344   | 125    | 128   | 78     | 23    | 3.6        |       |      | 1    |
| 88   | 1076624  | 1067  | 162    | 163   | 94     | 10    | 30         | (19)  |      |      |
| 63   | 1576685  | 397   | 107    | 107   |        | 19    |            |       |      | 1    |
| - 14 | 1074480  | 0.000 | 240    | 340   | - 8888 | -84   | 38         |       |      | 1.1  |
| 88   | 1576687  | 114   | \$10%  | 989   | 28     | 27    | 19         | 5     |      | - 1  |
|      | 1074489  | 118   | 112    | 112.  | 34.    | -13   | -1         |       |      | - 1  |
| - 47 | 1676889  | 5.00  | 102    | 163   | 58     | 11    | 14         |       |      |      |
| -    | 3476640  | 334   | 134    | 830   | 92     | - 24  | *          |       |      |      |
| - 24 | 1676893  | 179   | 1.79   | 129   | - 03   | 3.9   | 3.0        | . 9   | 5    | - 3  |
| 78   | 1076612  | 201   | 10.4   | 194   | 1.01   | -     | 36         |       | 114  |      |
| 71   | IAP6681  | 39    | 10     | 29    |        | - 1.9 | 11         | ,     | 1.1  | 1    |
| 12   | 1676858  | 115   | 112    | 1112  | 68     | 34    | - 5        | 3     | 18   | 1    |
| n    | 1076895  | 142   | 147    | 349   | 26     | 100   |            | . 6   |      |      |
| 34   | 1075499  | 41    | - 8.7  | 48    | 45.    | 14    | ,          |       |      |      |
| - 78 | 1676607  | 140   | 140    | -143  | 90     | 37    | - <b>X</b> | 1     | 2    |      |
|      | 1075509  | 1.0.1 | 1.1.1  | 133   | 107    |       |            | *5    | //#  |      |
| - 0  | LE76AMP  | 153   | 1.58   | 158   | 80     | - 17  | 29         | 4     | - 8  | 1.6  |
| 78   | 1476700  |       | . 6    |       | 8      |       | . 4        |       |      |      |
| 78   | 1626201  | 4     |        | 4     | 4      | 1     | 4          |       |      |      |
|      | 1675767  | 168   | 346    | 148   | 89     | 0.09  | () # ()    | 1     | - 9  | ्र   |
|      | 1476704  | 1.08  | 106    | 106   | 5/9    | 14    | 3          |       | 3    |      |
| -60  | 1576703  | 158   | 145    |       | (0)    | - 10  | 1.0        | + )   | 1.18 | (C.# |
| 85   | 1476700  | 162   | 196    | 198   | 75     | 24    | 15         | 3     | 2    |      |
| - 84 | 1020201  |       | 39     | 19    | 45     | 14    | 0          |       | 4    | - 3. |
| -66  | 1676700  | 133   | 133    | 133   | 56     | 35    | 3.0        | 10    | - 2  |      |
|      | 1079709  | 104   | 3.84   | 104   | 73     | 33    |            | *     | 2    | *    |
| - 87 | 1676710  | **    | 40     | 48    | 34     | 10    | 10         | 4     | 1    | , e  |
|      | Total    | 5965  | 8738   | 8730  | 5306   | 1748  | 1534       | 407   | 446  | **   |

#### 5.4.2 Detailed Status Report

All Users except Gas Agency Users have the provision to view/print Status Report

Menu: Deepam Reports→ Detailed Status Report

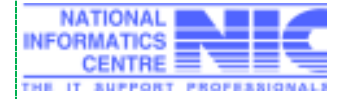

Page 39 of 41

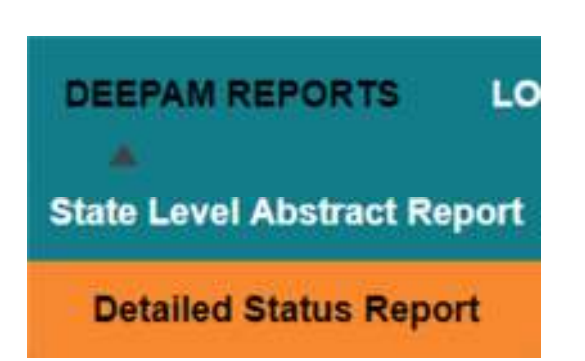

Select District/Office whichever is applicable. Select Status. Click on Search

| Detailed Status Report    |                        |          |          |  |          |                                        |  |  |  |  |
|---------------------------|------------------------|----------|----------|--|----------|----------------------------------------|--|--|--|--|
| District :                | Humarambheam Aulabad + | Office : | Lingapur |  | Status : | Proceedings Issued by Tahailda: ACSO + |  |  |  |  |
| Constant Constanting Fred |                        |          |          |  |          |                                        |  |  |  |  |

Details will be shown as below

| ir.No | HC NO.       | Head of the Farbilly   | Auditor No. | Desser  | Address                                                   | FPShap No. | Gard Type | NEM IN                          |
|-------|--------------|------------------------|-------------|---------|-----------------------------------------------------------|------------|-----------|---------------------------------|
| t     | 066210141068 | Rathod Beekku Bai      | 2689        | Female  | 5-11 "Kuttabadra Hio Chopally Medi-Sirpur-u               | 2415001    | FSC       | Proceedings Issued by Toholida  |
|       | 368210141061 | Albram Lakka Bégi      | 3           | Female  | 2-01 , Charpally Modil Super-U                            | 2419901    | 75C       | Proceedings byound by Tahazida  |
| 8     | 269210141064 | Athron Deve Rayl       | 4           | Female  | -MA. Obsepally                                            | 2418001    | FSC       | Proceedings issued by Toholida  |
| +     | 369210141082 | Purka Rombai           | 7           | Familie | 1-17 Gouthanguda His Chopoliy Medi Sirpur-u               | 2415001    | FSC       | Proceedings issued by Tahalida  |
|       | 368219141128 | Attain Visas Raj       | 2******785  | Main    | -MA. Chorpathy                                            | 2418001    | P80       | Proceedings Issued by Tabainta  |
|       | 35881818188  | Athrew Darije Das      | 8           | Female  | 1.52 "Alignets G.P. Strangelly Minit Super a              | 6416001    | 750       | Presentings issued by Tabaline  |
| τ.    | 068210141222 | Sedmaki Yashodabal     | 8200        | Female  | -MA. 3-4.Obcorpalit.Sirpur (U)(M).Adilabad(D)             | 2418001    | FSC       | Proceedings issued by Tahabidat |
|       | 288210141228 | Maruskolia Vanzana Bai | ********    | Female  | 5-18 . Douthampeda Hilo Chopally Medt Birpur u            | 2416001    | FRC       | Proceedings Issued by Takalidar |
| τ.    | 288210141278 | JOEPON MERIODA         | 1           | renae   | 2-27 Justamanea Hos Nethapary Mnot surper-e               | 2419932    | +1C       | Proceedings insued by takeness  |
| 90    | 368010141381 | Rathod Privanka        | 2           | Familie | NA Nothapathy Sripur Astriatast.                          | 3418002    | FSC       | Proceedings losived by Tabairda |
| 11    | 269210141497 | Chavan Bubash          | 8******110  | Male    | 3-87 Mothipator H/o Kothopathy-D Mindi: Sirpur-U          | 2418002    | Fac       | Proceedings issued by Tabaildan |
| 11    | 068010141707 | Pawar Sheelabai        | 7****** 488 | Fample  | -NA Kostapally Sripur Adiabad,                            | 2415002    | FSC       | Proceedings issued by Tahalidan |
| 92    | 368210142002 | Sidues Bheam But       | 8415        | Perside | 1-73 .1-13, Gendu Gada, Gondu Guda, Mareidipatie(v)       | 2419003    | FSC       | Proceedings issued by Tahsindar |
| 54    | 348210142025 | Athares And Harsar     | 8           | Male    | 1-38 ,1-38, Genou Guzz, Gonou Guda, Marridipalie(V)       | \$415005   | FSC       | Proceedings issued by Tshalidar |
| 98    | 048210142002 | Maloth Rukki Bal       | 7******438  | Female  | 1-120 .1-120, Pikisthanda, Pikisthanda, Manucipalie(V)    | 2419000    | FSC       | Proceedings issued by Tahaildan |
| 78    | 288210142182 | Athran Bheen Bai       | e285        | Female  | 1-28 ,1-28, Gendu Gusta, Gondu Gusta, Mareistipatie(v)    | 2418003    | FSC       | Proceedings issued by Tansidar  |
| 97    | 060210142232 | Matoth Surekha         | 4413        | Female  | -NA , 1-121, Pikisthanda Mamidipalii, Sirpur(U), Adikabad | 2419000    | #50       | Proceedings Issued by Tshaildan |

Click on Download to download the report in MS Excel file

Click on Print to print the report

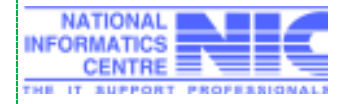

#### **1.** Commissioner Login:

- a. State Level Abstract Report with drilldowns
- b. Detailed status report

#### 2. DCPP Login:

- a. State Level Abstract Report with drilldowns
- b. District wise Category wise Allotment Entry/Update
- c. Detailed status report

#### **3.** Assistant Commissioner (ACD) Login:

- a. State Level Abstract Report with drilldowns
- b. District wise Category wise Allotment Entry/Update
- c. Detailed status report

#### **4.** District Collector (DC) Login:

- a. State Level Abstract Report with drilldowns
- b. Mandal wise Approval of Beneficiaries
- c. Detailed status report

#### 5. Deputy Commissioner Supply Officer (DCSO) Login:

- a. State Level Abstract Report with drilldowns
- b. Detailed status report
- c. Mandal wise Category wise Allotment Entry/Update
- d. Agency wise Allotment Entry/Update
- e. Digital Signing of identified beneficiaries
- f. Delete/Cancel Beneficiary
- g. New Gas Agency Creation
- h. Existing Agencies New District-Mandal Mapping

#### 6. Mandal Revenue Officer (Tahsildar/ACSO/MPDO) Login:

- a. State Level Abstract Report with drilldowns
- b. Detailed status report
- c. Identifying Beneficiaries from List of non LPG Holders
- d. Edit details of identified beneficiaries
- e. Print/ Issue Proceedings
- f. Re-Print Proceedings
- g. Delete/ Cancel Beneficiary

#### 7. Gas Agency Login :

a. Grounding gas Connections

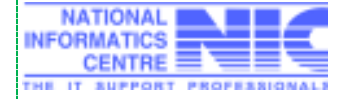